**Business Intelligence Solution Providers** 

Specialized in creating talent resource pool

# ODI11g CASE STUDY BUILDING FINANCIAL DATA MODEL

BISP is committed to provide BEST learning material to the beginners and advance learners. In the same series, we have prepared a complete end-to-end ODI11G case study for financial data model Hans-on Guide. <u>The document briefs you practical approach to build financial data model using multiple data source.</u> There are 100s of case studies are available in our blog/site for free access for learners. Join our professional training program to learn from the experts.

| Version | Description Change     | Author           | Publish Date             |
|---------|------------------------|------------------|--------------------------|
| 0.1     | Initial Draft          | Upendra Upadhyay | 1 <sup>st</sup> Jul 2012 |
| 0.1     | 1 <sup>st</sup> Review | Amit Sharma      | 5 <sup>th</sup> Jul 2012 |
|         |                        |                  |                          |

www.bispsolutions.com

www.hyperionguru.com

# **TABLE OF CONTENTS**

| S.NO | TITLE                                                                                      | PAGE. NO. |
|------|--------------------------------------------------------------------------------------------|-----------|
| 1    | Introduction.                                                                              | 3-4       |
| 2    | Setting up Data server, Physical schema & Logical<br>Schema in Oracle Data Integrator 11g. | 5-14      |
| 3    | Organizing Model in ODI 11g of Source & Target.                                            | 15-18     |
| 4    | Organizing Project & Import KM.                                                            | 19-20     |
| 5    | Creating ODI Source Datastore.                                                             | 21-26     |
| 6    | Create Interface(Mapping).                                                                 | 27-33     |
| 7    | Execute session & Target Data.                                                             | 34-38     |

www.bispsolutions.com

www.hyperionguru.com

### 1. :Introduction-

#### **Source Model :-** This is Source Data Model.

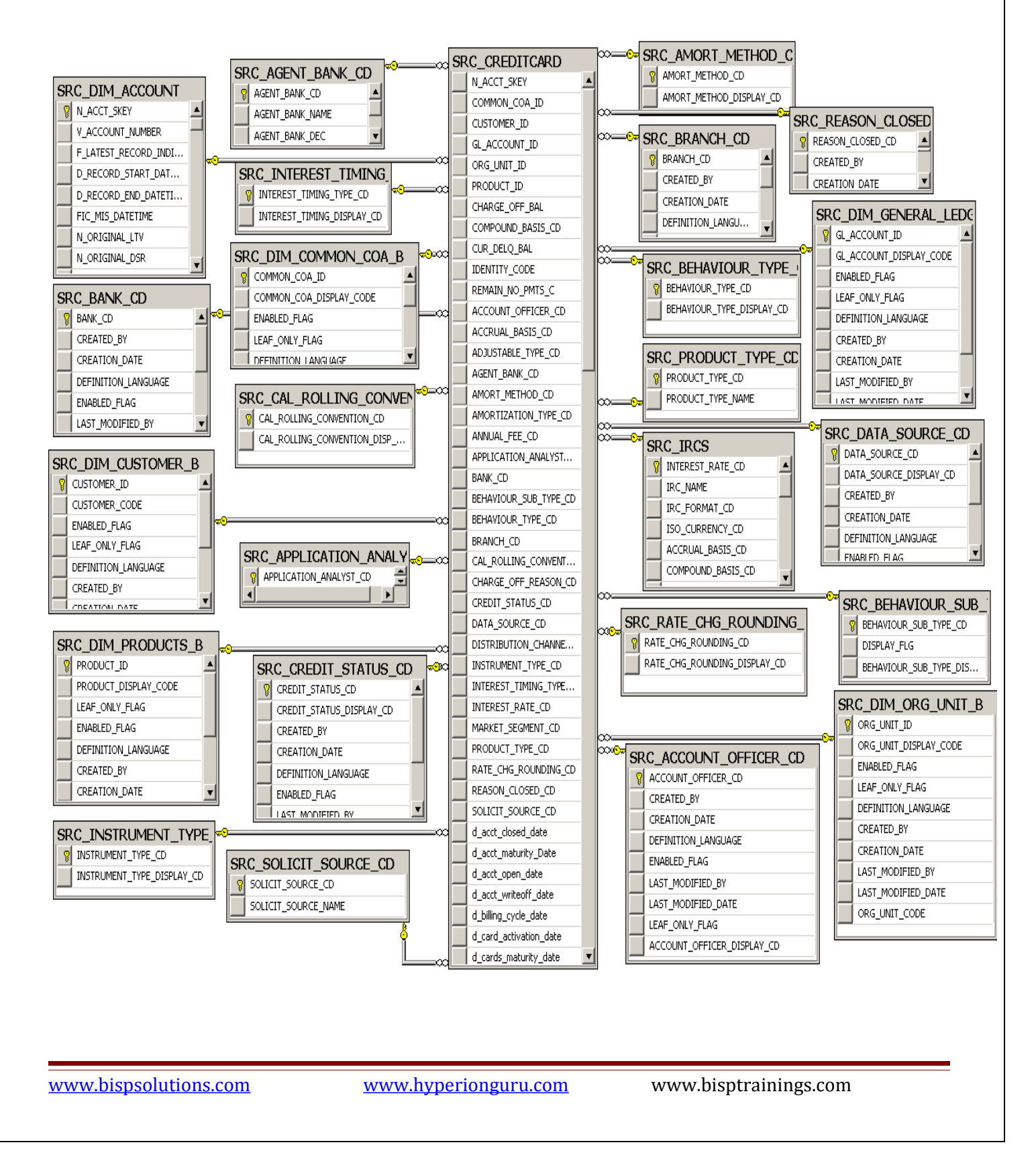

## Target Model :- This is Target Data Model

|          | TRG CREDITCARD                         |
|----------|----------------------------------------|
|          | ID NUMBER                              |
|          | COMMON COA ID                          |
|          | CUSTOMER ID                            |
|          | ODC INTT TO                            |
|          | PRODUCT ID                             |
|          | AMRT TERM                              |
|          | AMRT TERM MULT                         |
|          | CHARGE OFF BAL                         |
|          | CUMPOUND BASIS CD                      |
|          | CUR DEDQ BAL                           |
|          | CYCLE DAY OF MONTH                     |
|          | IDENTITY CODE                          |
| d .      | ISSUE DATE                             |
|          | ORG PAR BAL                            |
|          | PMT FREQ<br>DENATH NO DETC C           |
|          | DMT RDRO MILLT                         |
|          | UNDRAWN AMT                            |
|          | ACCOUNT OFFICER CD                     |
|          | ACCRUAL BASIS CD                       |
|          | ADJUSTABLE TYPE CD                     |
|          | AGENT BANK CD                          |
|          | AMORI MEIN PUFC CU<br>AMOT TYDE CD     |
|          | ANNUAL FEE CD                          |
|          | APPLICATION ANALYST CD                 |
|          | BANK CD                                |
|          | BEHAVIOUR SUB TYPE CD                  |
|          | BEHAVIOUR TYPE CD                      |
|          | HOLTDAY BOLLING CONVENTION CD          |
|          | CHARGE OFF REASON CD                   |
|          | CREDIT STATUS CD                       |
|          | DATA SOURCE CD                         |
|          | DISTRIBUTION CHANNEL CD                |
|          | INSTRUMENT TYPE CD                     |
|          | INTEREST RATE CD                       |
|          | T RATE INT RATE CD                     |
|          | MARKET SEGMENT CD                      |
|          | PRODUCT TYPE CD                        |
|          | RAIN CHO RND CD<br>DRAGOM CLOGRD CD    |
|          | SOLICIT SOURCE CD                      |
| d        | ACCOUNT CLOSE DATE                     |
| <b>d</b> | MATURITY DATE                          |
|          | ORIGINATION DATE                       |
| 9        | CHARGE OFF DATE                        |
|          | FIRST ACTIVATED DATE                   |
|          | CREDIT SCORE DATE                      |
| d .      | FEE CHARGE DATE                        |
|          | LAST ACTIVE DATE                       |
|          | LAST PAYMENT DATE                      |
|          | LAST REJECTED DATE                     |
|          | LAST TRANSACTION DATE                  |
| а.       | LAST STATUS CHANGE DATE                |
| d l      | LAST CR LINE CHANGE DATE               |
| <b>d</b> | MEMBERSHIP ANNIV DATE                  |
|          | NEXT PAYMENT DATE<br>NEXT DEDDICE DATE |
|          | NEAL REPRICE DATE                      |
| á.       | TRANSFER BAL DATE                      |
| d        | AS OF DATE                             |
| n        | DEL CUR DAYS                           |
|          | DISPUTED TRANSFER BAL                  |
|          | ORG BOUK BAL<br>Ammiai, Acct FFF       |
|          | AVG BOOK BAL                           |
|          | DEDAUTOR CORE                          |

www.bispsolutions.com

www.hyperionguru.com

#### 2. Setting up Data server, Physical & Logical schema in ODI 11g:-

#### 2.1 Create Data server, Physical & Logical Schema for Source FlatFile :-

**Step: 1** If not connected, connect to the Work Repository. Click on ODI Menu and then click connect, select work repository in Login Name and enter password and then ok.

|                                                           | 4.4                          | 🔩 Oracle Da | ata Integrator Login |     |      | × |
|-----------------------------------------------------------|------------------------------|-------------|----------------------|-----|------|---|
| Oracle Data Integrator                                    | 11g                          | Login Name  | Work_Repo            | - + | 1    | × |
| <u>File E</u> dit <u>V</u> iew <u>S</u> earch <u>O</u> DI | <u>T</u> ools <u>W</u> indow | User:       | SUPERVISOR           |     |      |   |
| 🔮 🗁 🗐 🗿 🕺 🔲 📲                                             | <u>n C</u> onnect            | Password:   | •••••                |     |      |   |
| 🔠 🖉 Topology                                              | <u>D</u> isconnect           |             | OK Cancel            |     | Help |   |

**Step: 2** Click Topology navigator. In Topology navigator, click the Physical Architecture tab, select Technologies -> Microsoft SQL Server -> Right-click -> select New Data Server.

| Consigner 🛛 🌆 Topolo    | yy 📃 💶                        |        |
|-------------------------|-------------------------------|--------|
| ଜ୍ୟ                     | <b>1</b> 11 -                 |        |
| V Physical Architecture | _                             |        |
|                         |                               |        |
| 🕀 🔰 Jython              | ^                             |        |
| 🗄 📴 LDAP                |                               |        |
| 😟 🦳 Microsoft Access    | s                             |        |
| 🗄 🕞 Microsoft Excel     |                               |        |
| 😥 🕞 Microsoft SQL S     | 0                             |        |
| H MySOL                 | <u>O</u> pen                  |        |
|                         | ⊻iew                          |        |
|                         | 😭 New                         |        |
|                         | Duralizata Calastian          |        |
|                         | Duplicate Selection           |        |
| Operating System        | 💢 Delete                      | Delete |
| 🕀 🔰 Oracle              | 🔿 New Data Server             |        |
| 🗄 📑 Oracle BAM          | New Data <u>perver</u>        |        |
| 🗄 🕞 Oracle BI           | Datatypes Reverse-engineering |        |
| 🗄 🦳 Paradox             |                               |        |
| 🗄 🦳 PostareSOL          | Import                        | →      |
|                         | <u>E</u> xport                |        |
| : - <u>-</u>            |                               |        |

www.bispsolutions.com

www.hyperionguru.com

**Step: 3** In Definition tab specify the Name for the Data Server and go to JDBC tab.

| DBC       Properties         Data Sources       Technology:         Version       Server (Data Server):         Privileges       Server (Data Server):         FlexFields       Connection         User:       SRC_CreditCard         Password:       Information         JNDI Connection       Array Fetch Size:         Array Fetch Size:       30         Batch Update Size:       30         c.credit_card       Batch Update Size:         Connection       Array Fetch Size:         accord       DBC Driver and JDBC Url by selecting browse button. Then click on The nection.         c.credit_card       DBC Driver weblogic.jdbc.sqlserver.SQLServerDriver         serties       JDBC Url:         idbc:weblogic.iglserver://localhost:1433         a Sources       Sonrestion         siges       Siges         siges       Sources         siges       Information                                                                                                    |                                       | Data Server                |                       |
|----------------------------------------------------------------------------------------------------|---------------------------------------|----------------------------|-----------------------|
| Projecteds   Data Sources   Technology:   Microsoft SQL Server   Privileges   Server (Data Server):   FlexFields   Connection   User:   SRC_CreditCard   Password:   INDI Connection   Array Fetch Size:   30   Batch Update Size:   30   st 4 Specify the JDBC Driver and JDBC Url by selecting browse button. Then click on T nection.   c.credit_card   Connection   st 4 Specify the JDBC Driver and JDBC Url by selecting browse button. Then click on T nection.   c.credit_card   Connection   st 5 Test Connection.   firmation   Information                                                                                                    | JDBC<br>Preparties                    | Jana Server                | eve evedit eard       |
| Version Privileges FlexFields Connection User: SRC_CreditCard Password: SRC_CreditCard Password: | Propercies<br>Data Sources            |                            |                       |
| Privileges FlexFields FlexFields  | Version                               | lechnology:                | Microsoft SQL Server  |
| FlexFields       Connection         User:       SRC_CreditCard         Password:       Immedia         JNDI Connection       Array Fetch Size:         Array Fetch Size:       30       Batch Update Size:         24       Specify the JDBC Driver and JDBC Url by selecting browse button. Then click on T nection.        redit_card                                                                                                    | Privileges                            | Server (Data Server):      |                       |
| Luser: SRC_CreditCard<br>Password: •••••••<br>JNDI Connection<br>Array Fetch Size: 30 Batch Update Size: 30<br>: 4 Specify the JDBC Driver and JDBC Url by selecting browse button. Then click on T<br>nection.<br>_credit_card<br>_credit_card<br>_connection<br>nition<br>                                                                                                    | FlexFields                            | Connection                 |                       |
| Password:<br>Password:<br>Array Fetch Size: 30<br>Batch Update Size: 30<br>c. 4 Specify the JDBC Driver and JDBC Url by selecting browse button. Then click on T<br>nection.<br>c_credit_card<br>Connection<br>nition<br>DBC Driver: weblogic.jdbc.sqlserver.SQLServerDriver<br>DBC Url: jdbc:weblogic:sqlserver://localhost:1433<br>a Sources<br>ion<br>ileges<br>Fields<br>c. 5 Test Connection.                                                                                                    |                                       | User: SRC_(                | CreditCard            |
| INDI Connection Array Fetch Size: 30 Batch Update Size: 30  c4 Specify the JDBC Driver and JDBC Url by selecting browse button. Then click on T nection.  c_credit_card Connection nition DBC Driver weblogic.jdbc.sqlserver.SQLServerDriver c DBC Url: jdbc:weblogic:sqlserver://localhost:1433 a Sources ion leges Fields c: 5 Test Connection.                                                                                                    |                                       | Password:                  | •••                   |
| Array Fetch Size: 30 Batch Update Size: 30<br>p: 4 Specify the JDBC Driver and JDBC Url by selecting browse button. Then click on T<br>nection.<br>c_credit_card<br>Connection<br>inition<br>DBC Driver: weblogic.jdbc.sqlserver.SQLServerDriver<br>To DBC Url: jdbc:weblogic:sqlserver://localhost:1433<br>a Sources<br>ion<br>lleges<br>Fields<br>p: 5 Test Connection.                                                                                                    |                                       | JNDI Connectio             | n                     |
| e: 4 Specify the JDBC Driver and JDBC Url by selecting browse button. Then click on T<br>nection.<br>:_credit_card<br>Connection<br>nition<br>IDBC Driver: weblogic.jdbc.sqlserver.SQLServerDriver<br>He JDBC Url: jdbc:weblogic:sqlserver://localhost:1433<br>a Sources<br>ion<br>leges<br>Fields<br>: 5 Test Connection.<br>Information<br>Information                                                                                                    |                                       | Array Fetch Size: 30       | Batch Update Size: 30 |
| c DBC Driver Weblogic: Jubc. SqlSer ver: JQC Ser ver Driver erties JDBC Url: jdbc:weblogic:sqlServer://localhost:1433 Sources ion eges Fields firmation Information                                                                                                    | _credit_card                          | Driver weblagis idea calco | ruer SOI ServerDriver |
| nfirmation Information                                                                                                    | erties JDBC                           | Url: jdbc:weblogic:sqlse   | rver://localhost:1433 |
| nfirmation Information                                                                                                    | ion<br>eges<br>Fields                 | mation                     |                       |
|                                                                                                    | ion<br>eges<br>Fields<br>: 5 Test Cor | nnection.                  |                       |
| Your data will be saved before testing connection.     Do you want to continue?     OK Cancel                                                                                                    | ion<br>eges<br>Fields<br>5 Test Cor   | nnection.                  | Information           |

| Kentric Strate Test Connection for: src_trans_dat 🔀                              | Information           |    |
|----------------------------------------------------------------------------------|-----------------------|----|
| Select a Physical Agent to test this Connection Physical Agent: Local (No Agent) | Successful Connection |    |
| Test Detail Cancel                                                               |                       | OK |

**Step: 6** Now in Topology navigator, click the Physical Architecture tab, select Technologies -> Microsoft SQL Server->.Right-click on src\_credit\_card and then select New Physical Schema.

| 6  | 🖕 Designer 🛛 🖉 Ta        | opology 🔣                 | _        |        |  |
|----|--------------------------|---------------------------|----------|--------|--|
| Į. | <u>30</u>                |                           | <u>-</u> |        |  |
| ~  | Physical Architecture    | e                         |          |        |  |
|    | i Jython                 |                           | ~        |        |  |
|    | 🕀 🖳 🦲 LDAP               |                           |          |        |  |
|    | 🗈 🕞 Microsoft A          | Access                    |          |        |  |
|    | 🗄 🖳 📔 Microsoft E        | ixcel                     |          |        |  |
|    | 🖨 🦳 Microsoft S          | iQL Server                |          |        |  |
|    | ∎ <mark>`</mark> src_cre | Open                      |          |        |  |
|    | 🖽 🛄 Datati               | View                      |          |        |  |
|    |                          |                           |          |        |  |
|    |                          | 🔰 Ne <u>w</u>             |          |        |  |
|    | 🗊 🧻 NetRexx              | Duplicate Sele            | ction -  |        |  |
|    | 🕀 🕞 Netezza              | X Delete                  | D        | ·elete |  |
|    | 🗈 🖓 🔂 ODI Tools          | 📑 New Phy <u>s</u> ical S | 5chema   |        |  |
|    | 🗄 🖳 🧊 Operating          | Import                    |          | •      |  |
|    | 🗈 🖳 🔁 Oracle             | Export                    |          | ŕ      |  |
| I  | 🕴 🗄 🖳 🚺 Oracle BAN       | Eventuri                  |          |        |  |

**Step: 7** For the Database (Catalog), Owner (Schema) And Database (Work Catalog), Owner (Work Schema) fields, enter the path to the directory where your source data base). Select the Default check box and click Yes in the Confirmation window, and then click the Save button ( ). Close the editing window for your new physical schema. On the Information window that follows, click ok. Close the editing tab.

| on   | Physical Schema [Data Server: src_credit_card]                                                                                     |
|------|----------------------------------------------------------------------------------------------------|
|      | Name: src_credit_card.SRC_CreditCard.dbo                                                                                           |
| s la | Database (Catalog): SRC_CreditCard 👻                                                                                               |
| 5    | Owner (Schema):                                                                                                    |
|      | Database (Work Catalog): SRC_CreditCard 🗸                                                                                          |
|      | Owner (Work Schema): dbo 💌                                                                                                    |
|      | V Default                                                                                                    |
|      | Work Tables Prefix                                                                                                    |
|      | Errors: E\$_ Loading: C\$_ Integration: I\$_ Temporary Indexes: IX\$_                                                              |
|      | Journalizing elements prefixes                                                                                                    |
|      | Datastores: ]\$ Views: ]V\$ Triggers: T\$                                                                                          |
|      | 🖃 Naming Rules                                                                                                    |
|      | Local Object Mask: %CATALOG.%SCHEMA.%OBJECT                                                                                        |
|      | Remote Object Mask: %DSERVER.%CATALOG.%SCHEMA.%OBJECT                                                                              |
|      | Partition Mask:                                                                                                    |
|      | Sub-Partition Mask:                                                                                                    |
|      | Local sequence mask:                                                                                                    |
|      | Remote sequence mask:                                                                                                    |
|      |                                                                                                    |
|      | Information                                                                                                    |
|      | No context specified for this schema. Please specify the appropriate context to be able to use this schema in the Designer module. |
|      | OK                                                                                                    |
|      |                                                                                                    |

Step: 8 Open Logical Architecture, Navigate to Technologies -> Microsoft SQL Server -> Right-c Microsoft SQL Server, and select New Logical Schema.

www.bispsolutions.com

www.hyperionguru.com

| Consigner 🛛 🌆 Topol                                                                                                    | ogy 🔣 💶                                          |        |
|----------------------------------------------------------------------------------------------------|--------------------------------------------------|--------|
| Physical Architecture                                                                                                    |                                                  |        |
| Contexts                                                                                                    | 🖉 🕶 🛛                                            |        |
| 🗢 Logical Architecture                                                                                                    | 1                                                |        |
| JavaScript     Jython     Jore Content     Jore Content     Jore Cont | 55                                               |        |
| Microsoft SQ     MySQL     MwsQL     MwsQL                                                                                                    | <u>O</u> pen<br><u>V</u> iew                     |        |
| Inducesca      Inducesca       Inducesca      Inducesca       | ) Ne <u>w</u><br>Duplicate Selection<br>C Delete | Delete |
| ⊕ Oracle<br>⊕ 🕞 Oracle BAM                                                                                                    | new Logical <u>S</u> chema                       |        |
| 🕀 🕞 Oracle BI                                                                                                    | Datatypes <u>R</u> everse-engineering            |        |
| Paradox     PostgreSQL     Progress                                                                                                    | Import<br>Export                                 | •      |

Step: 9 Enter the Logical Schema name: SRC\_CreditCard and select the Physical schema (src\_credit\_card.SRC\_CreditCard.dbo) in context as shown here. Click Save ) and close the editing Window.

| 🗟 SRC_Crea                                    | ditCard           |                      |                                            |
|-----------------------------------------------|-------------------|----------------------|--------------------------------------------|
| <b>Definition</b><br>Privileges<br>FlexFields | Logical Schema    |                      |                                            |
|                                               | Context<br>Global | Physic<br>src_cri    | al Schemas<br>edit_card.SRC_CreditCard.dbo |
| www.bisp                                      | solutions.com     | www.hyperionguru.com | www.bisptrainings.com                      |

#### 2.3 Create Data server, Physical & Logical Schema Target Database :-

**Step: 1** You must create a schema to host the ODI target Datastore. To create a new Oracle schema for the ODI Datastore, perform the following steps

Open the Oracle 11g SQL Plus window .You will create the schema by executing the following SQL commands:

create user <<u>MY\_SCHEMA NAME</u>> identified by <<u>MY\_PASSWORD</u>>; grant dba,connect,resource to <<u>MY\_SCHEMA NAME</u>>;

**Step: 2** In ODI, Click Topology navigator. In Topology navigator, click the Physical Architecture tab, select Technologies > Oracle. Right-click and then select New Data Server.

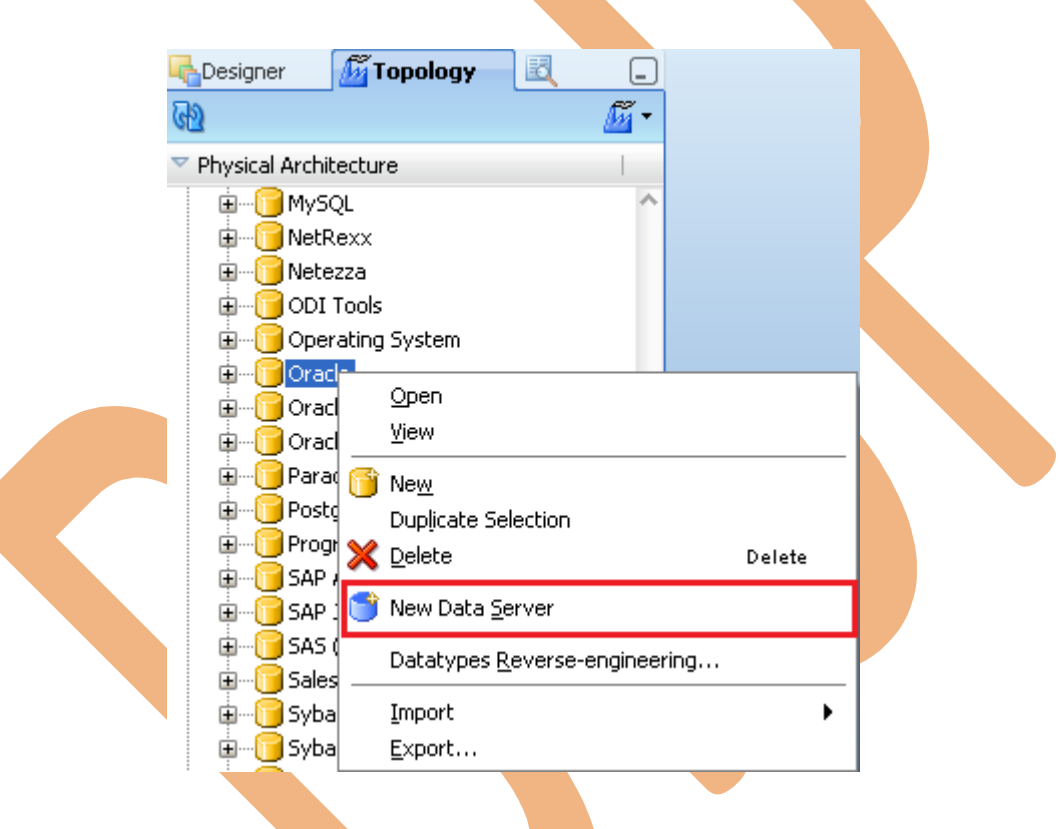

**Step: 3** In Definition tab specify the Name for the Data Server, Instance name and in Connection insert user name and password of oracle schema and go to JDBC tab.

www.bispsolutions.com

www.hyperionguru.com

| Tue cuedhour                |                                        |                                                           |
|-----------------------------|----------------------------------------|-----------------------------------------------------------|
| Test Connection             |                                        |                                                           |
| Definition                  |                                        |                                                           |
| JDBC                        | 🔵 Data Server                          |                                                           |
| Properties                  | Name:                                  | Trg_CreditCard                                            |
| Data Sources                | Technology:                            | Oracle 👻                                                  |
| version<br>Privileges       | Instance / dblink (Data Server):       | orcl                                                      |
| FlexFields                  | Connection                             |                                                           |
|                             | User: TRG_CREDITCA                     | RD                                                        |
|                             | Password America                       |                                                           |
|                             |                                        |                                                           |
|                             | Away Estab Sizes 20                    | Datability data Gina 20                                   |
|                             | Array Fetch Size: 50                   |                                                           |
| Step: 4 Spec<br>Connection. | rify the JDBC Driver and               | d JDBC Url by selecting browse button. Then click on Test |
| Trg_CreditCard              |                                        |                                                           |
| Test Connection             |                                        |                                                           |
| Definition                  |                                        |                                                           |
| JDBC                        | JDBC Driver: oracle.jdbc.OracleDr      | iver 💊                                                    |
| Properties                  | JDBC Url: jdbc:oracle:thin:@lo         | calhost:1521:orcl                                         |
| Data Sources                |                                        |                                                           |
| Version                     |                                        |                                                           |
| Privileges                  |                                        |                                                           |
| FlexFleids                  |                                        |                                                           |
| Step: 5 Test                | Connection.                            |                                                           |
| Confirmation<br>Your da     | ata will be saved before testing conne | ction.                                                    |
| Do you                      | want to continue?                      | Server                                                    |
|                             | OK Cancel                              | ОК                                                        |
|                             |                                        |                                                           |

www.bispsolutions.com

www.hyperionguru.com

| Kest Connection for: src_trans_dat 🔀                                             | Information           | X  |
|----------------------------------------------------------------------------------|-----------------------|----|
| Select a Physical Agent to test this Connection Physical Agent: Local (No Agent) | Successful Connection |    |
| Test Detail Cancel                                                               |                       | ОК |

**Step: 6** Now in Topology navigator, click the Physical Architecture tab, select Technologies >Oracle. Right-click, TRG\_CreditCard and then select New Physical Schema.

| Designer 🛛 💆 Topology  |                                               |        |   |
|------------------------|-----------------------------------------------|--------|---|
| ı<br>M                 | <u>í í í í í í í í í í í í í í í í í í í </u> |        |   |
| Physical Architecture  |                                               |        |   |
| 😟 🕞 MySQL              | ^                                             |        |   |
| 🗈 🦳 NetRexx            |                                               |        |   |
| 표 🥛 Netezza            |                                               |        |   |
| 🗈 🦳 ODI Tools          |                                               |        |   |
| 🗄 📋 Operating System   |                                               |        |   |
| 🖃 🖳 🚺 Oracle           |                                               |        |   |
|                        | Open                                          |        |   |
| Build Datatypes        | <u>V</u> iew                                  |        |   |
|                        | Now.                                          |        |   |
| E GOracle BAM          | Duplicate Selection                           | n.     |   |
| 🎚 🥛 Oracle BI 🛛 💊      | Palete                                        | Delete |   |
| 🕀 🕞 Paradox 🛛 🧧        |                                               | Neiere |   |
| 🕀 🕞 PostgreSQL 🛛 📮     | 🖌 New Phy <u>s</u> ical Sche                  | ema    |   |
| 🗄 📔 Progress           | Import                                        | •      |   |
| 🕀 🖳 🔁 SAP ABAP         | Export                                        |        |   |
| 🗄 🖻 🔤 SAP Tava Copplem |                                               |        | 1 |
|                        |                                               |        |   |

**Step: 7** For the Directory (Schema) and Directory (Work Schema) fields, select schema name (Where load target data). Select the Default check box and click Yes in the Confirmation window, and then click the Save button ( ). Close the editing window for your new physical schema. On the Information window that follows, click ok. Close the editing tab.

www.bispsolutions.com

| ontext                | 🚏 Physical Schema [Data  | a Server: Trg_CreditCard]                                                                                     |
|-----------------------|--------------------------|----------------------------------------------------------------------------------------------------|
| ersion                | Name:                    | g_CreditCard.TRG_CREDITCARD                                                                                   |
| rivileges<br>exFields | Schema (Schema):         | G_CREDITCARD                                                                                                  |
|                       | Schema (Work Schema): TR | G_CREDITCARD                                                                                                  |
|                       | 🗹 Default                |                                                                                                    |
|                       | Work Tables Prefix       |                                                                                                    |
|                       | Errors: E\$_ L           | .oading: C\$_ Integration: I\$_ Temporary Indexes: IX\$_                                                      |
|                       | Journalizing elements p  | refixes                                                                                                    |
|                       | Datastores: J\$          | Views: JV\$ Triggers: T\$                                                                                     |
|                       | 🗆 Naming Rules           |                                                                                                    |
|                       | Local Object Mask:       | %5CHEMA.%OBJECT                                                                                               |
|                       | Remote Object Mask:      | %SCHEMA.%OBJECT@%DSERVER                                                                                      |
|                       | Partition Mask:          | %SCHEMA.%OBJECT PARTITION(%PARTITION)                                                                         |
|                       | Sub-Partition Mask:      | %SCHEMA.%OBJECT SUBPARTITION(%PARTITION)                                                                      |
|                       | Local sequence mask:     | %SCHEMA.%OBJECT.nextval                                                                                       |
|                       | Remote sequence mask:    | %SCHEMA.%OBJECT.nextval@%DSERVER                                                                              |
|                       |                          |                                                                                                    |
|                       |                          |                                                                                                    |
|                       | Information              |                                                                                                    |
|                       | <b>(</b>                 | No context specified for this schema. Please specify the<br>appropriate context to be able to use this schema |

**Step: 8** Open Logical Architecture, navigate to Technologies > Oracle, right-click Oracle, and select New Logical Schema.

www.hyperionguru.com

| 🔓 Designer 🛛 🚺        | Topology 🔣 💷                        |        |
|-----------------------|-------------------------------------|--------|
| <u>ല</u>              | <u> </u>                            |        |
| Physical Archited     | ture                                |        |
| Contexts              | 🖉 🕶 I                               |        |
| ▽ Logical Architect   | ure                                 |        |
|                       | a 🔨 🔨                               |        |
| 🗈 🕛 Operat            | ing System                          |        |
| ⊞… <mark>⊡</mark> Ora | Open                                |        |
|                       | ⊻iew                                |        |
| 🗄 🗍 Par 🚺             | Ne <u>w</u>                         |        |
| E Pos                 | Duplicate Selection                 |        |
|                       | <u>D</u> elete                      | Delete |
| E SA                  | New Logical <u>S</u> chema          |        |
| ⊡ SAS                 | Datatypes <u>R</u> everse-engineeri | ng     |
| ⊞ i Syb               | Import                              | •      |
| 🚊 🕀 🕞 Syb             | Export                              |        |
|                       |                                     |        |

Step: 9 Enter the Logical Schema name: SRC\_CreditCard and select the Physical schema (<u>TRG\_CreditCard. TRG\_CreditCard</u>) in all three contexts as shown here. Click Save :) and close the editing Window.

| 👼 Trg_Credi                                   | tCard                       |                                                |
|-----------------------------------------------|-----------------------------|------------------------------------------------|
| <b>Definition</b><br>Privileges<br>FlexFields | Image: Name: Trg_CreditCard |                                                |
|                                               | Context<br>Global           | Physical Schemas Trg_CreditCard.TRG_CREDITCARD |
|                                               |                             |                                                |

## **3. Organizing Model for Source and Target.**

#### 3.1 Creating Model Folder :-

**Step: 1** Click on Designer Navigator, select Model tab and Click on to Create New Model Folder then select New Model Folder.

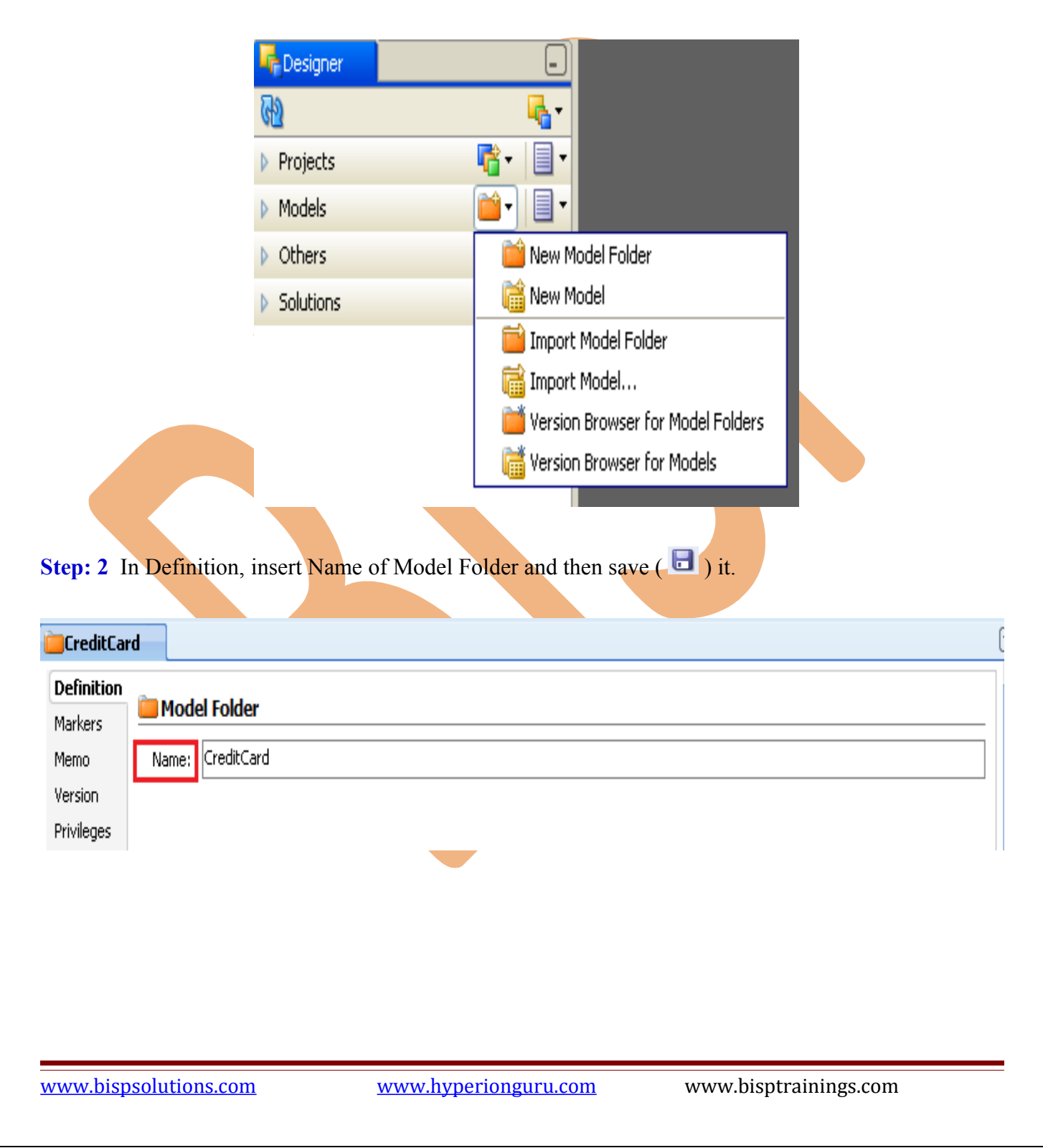

#### 3.2 Creating Model for Source (MS SQL Server 2005) :-

|          | 🚈 Topology 🛛 🖃 🕞                                                                                   |
|----------|----------------------------------------------------------------------------------------------------|
| କ୍ରେ     | <b></b>                                                                                            |
| Projects | 📲 👻 📔                                                                                              |
| ✓ Models | <b>≧</b> • 1                                                                                       |
|          | Open <u>V</u> jew      New     Duplicate Selection      Delete      New Model Folder     New Model |
|          | Import       Edit Memo       Print       Version                                                   |

Step: 1 In Model tab. Select CreditCard, right click on Credit\_Card and select New Model.

**Step: 2** In Definition, Specify name of model, Select Technology-Microsoft SQL Server and Logical Schema-SRC\_CreditCard in Drop Down list. And then click on Reverse Engineer tab.

| GRC_CreditCard                 |                 |                                                |    |
|--------------------------------|-----------------|------------------------------------------------|----|
| 1                              |                 |                                                |    |
| Definition<br>Reverse Engineer | 🛅 Model         |                                                |    |
| Selective Reverse-Engineering  | Name:           | SRC_CreditCard                                 |    |
| Control                        | Code:           | SRC_CREDITCARD                                 |    |
| Journalizing                   |                 |                                                |    |
| Journalized Tables             | Technology:     | Microsoft SQL Server                           | •  |
| Markers                        | Logical Schema: | SRC_CreditCard                                 | •  |
| Services                       |                 |                                                |    |
| Memo                           | Action Group:   |                                                | •  |
| Version                        | Default Folder: |                                                | Q, |
| Privileges                     |                 | Display the Metadata changes in the Model tree |    |
| FlexFields                     | Description:    |                                                |    |
|                                |                 |                                                |    |

www.bispsolutions.com

www.hyperionguru.com

Step: 3 In Reverse Engineer tab, check standard reverse engineering, and in context select context and the save 🕞 it.

| GSRC_CreditCard               |                                        |                                    |
|-------------------------------|----------------------------------------|------------------------------------|
|                               |                                        |                                    |
| Definition                    |                                        |                                    |
| Reverse Engineer              |                                        |                                    |
| Selective Reverse-Engineering | Context: Global                        | •                                  |
| Control                       | Logical Agent: Local (No Agent)        |                                    |
| Journalizing                  |                                        |                                    |
| Journalized Tables            | Types of objects to reverse-engineer   |                                    |
| Markers                       | 🔽 Table 📃 View 📃 Queue 📃 Sy            | stem Table 📃 Table Alias 📃 Synonym |
| Services                      | 84 Lu                                  |                                    |
| Memo                          | Mask: 70                               |                                    |
| Version                       | Characters to Remove from Table Alias: |                                    |
| Privileges                    | Table Alias maximum length: 35         |                                    |
| FlexFields                    |                                        |                                    |

# 3.4 Creating Model for Target (Oracle) :-

Step: 1 In Model tab. Select CreditCard, right click on CreditCard and select New Model.

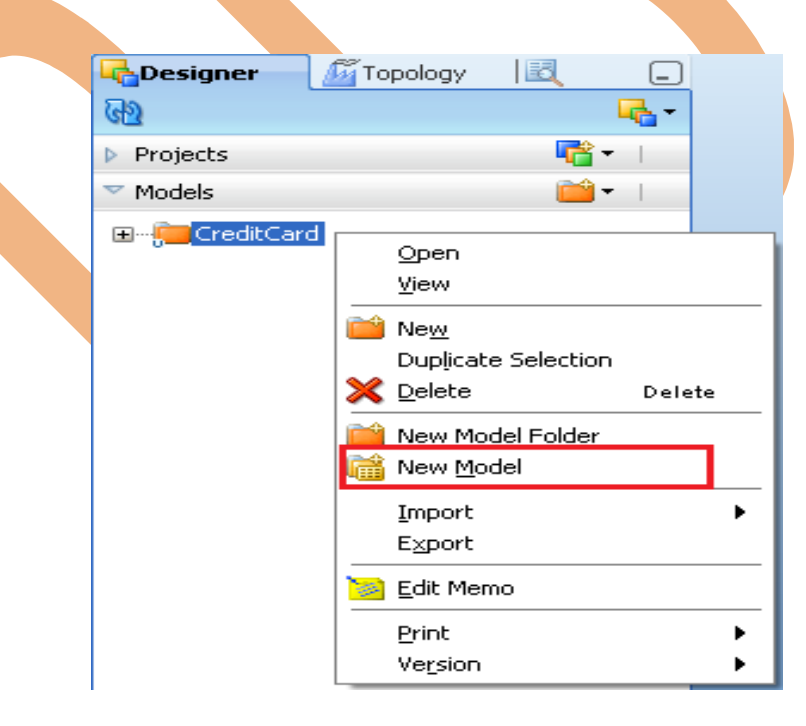

www.bispsolutions.com

www.hyperionguru.com

**Step: 2** In Definition, Specify Name - TRG\_CreditCard , Select Technology - Oracle and Logical Schema-TRG\_CreditCard in Drop Down list. And then click on Reverse Engineer tab.

| TRG_CreditCard                |                    |                        |                                                     |
|-------------------------------|--------------------|------------------------|-----------------------------------------------------|
|                               |                    |                        |                                                     |
| Definition                    | <b>2</b>           |                        |                                                     |
| Reverse Engineer              | i Model            |                        |                                                     |
| Selective Reverse-Engineering | Name:              | TRG_CreditCard         |                                                     |
| Control                       | Code:              | TRG_CREDITCARD         |                                                     |
| Journalizing                  |                    |                        |                                                     |
| Journalized Tables            | Technology:        | Oracle                 | ▼                                                   |
| Markers                       | Logical Schema:    | Trg_CreditCard         | •                                                   |
| Services                      | Action Group:      |                        |                                                     |
| Memo                          | Action Group.      |                        |                                                     |
| Version                       | Default Folder:    |                        | Q,                                                  |
| Privileges                    |                    | Display the Meta       | data changes in the Model tree                      |
| FlexFields                    | Description:       |                        |                                                     |
|                               |                    |                        |                                                     |
|                               |                    |                        |                                                     |
|                               |                    |                        |                                                     |
|                               |                    |                        |                                                     |
|                               |                    |                        |                                                     |
| Ston: 3 In Reverse Engi       | neer tab chec      | k standard rev         | erse engineering, and in context select context and |
| Step. 5 in Reverse Elign      | licer tab, elice   | K Standard Tev         | erse engineering, and in context select context and |
| the save 🛄 it.                |                    |                        |                                                     |
|                               |                    |                        |                                                     |
| TRG CreditCard                |                    |                        |                                                     |
| ·······                       |                    |                        |                                                     |
| 57<br>57                      |                    |                        |                                                     |
| Definition                    | Standard           | Customized             |                                                     |
| Reverse Engineer              | Contractor of      |                        |                                                     |
| Selective Reverse-Engineering | Context:           | odal                   | •                                                   |
| Control                       | Logical Agent: Lo  | ical (No Agent)        | ▼                                                   |
| Journalizing                  | Types of object    | ts to reverse-endin    | 807                                                 |
| Journalized Tables            | Types of object    | ts to referse engin    |                                                     |
| Markers                       | 🗹 Table 📃          | View Queue             | System Table Table Alias Synonym                    |
| Services                      | Mask:              |                        | %                                                   |
| Memo                          |                    |                        |                                                     |
| Version                       | Characters to Rem  | iove from Table Allas: |                                                     |
| Dub dia ana a                 |                    |                        |                                                     |
| Privileges                    | Table Alias maximu | ım length:             | 35                                                  |
| Privileges<br>FlexFields      | Table Alias maximu | ım length:             | 35                                                  |
| Privileges<br>FlexFields      | Table Alias maximu | ım length:             | 35                                                  |
| Privileges<br>FlexFields      | Table Alias maximu | ım length:             | 35                                                  |
| Privileges<br>FlexFields      | Table Alias maximu | ım length:             | 35                                                  |

www.bispsolutions.com

www.hyperionguru.com

# 4. Organizing Project & Import Knowledge Module. 4.1 Creating Project. Step: 1 In Designer Navigator, Click on Project and select New Project. M Topology 6 Designer 6 F Projects Models New Project 🜃 Import Project... > Others 嘴 Version Browser Solutions Step: 2 Specify Name-CreditCard of Project and save 🖬 it. 🔓 Credit Card Definition 🔓 Project Markers CreditCard Memo Name: Version CREDITCARD Code: Privileges FlexFields www.bispsolutions.com www.hyperionguru.com www.bisptrainings.com

#### 4.2 Import Knowledge Module.

Step: 1 In Project tab, click on CreditCard Project and right click on Knowledge Modules.

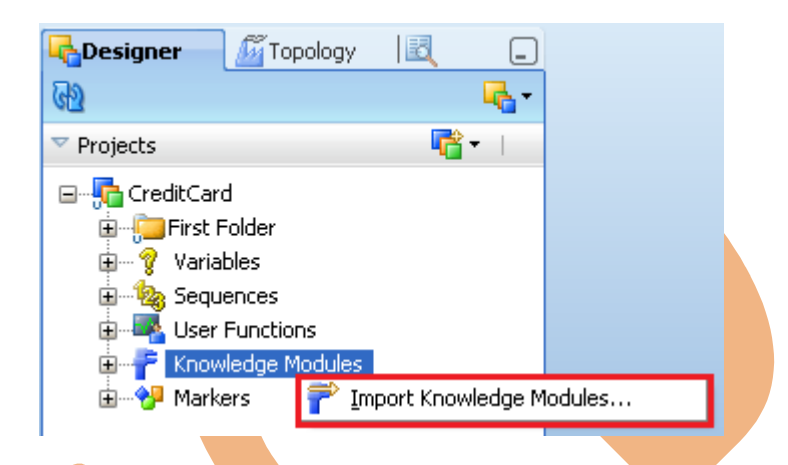

**Step: 2** In list of knowledge module select knowledge module (multiple selection use ctrl key or shift key) and then OK.

| Import Type:                                                                                                    | Duplication                                                             |
|----------------------------------------------------------------------------------------------------|-------------------------------------------------------------------------|
| File import directory:                                                                                                    | Middleware\Oracle_ODI1\oracledi\xml-reference                           |
| Select the file(s) to im                                                                                                    | port:                                                                   |
| CKM Netezza<br>CKM Oracle<br>CKM SQL<br>CKM Sybase IQ<br>CKM Teradata<br>IKM Access Incremen<br>IKM DB2 400 Increme<br>IKM DB2 400 Increme | tal Update<br>Intal Update<br>Intal Update (CPYF)<br>Changing Dimension |

www.bispsolutions.com

www.hyperionguru.com

#### 5. Creating ODI Source data store.

#### 5.1 Creating ODI Source Table.

**Step: 1** In Designer Navigator, click on model tab and right click on SRC\_CreditCard and select Reverse Engineer. All table extracted from Source (MS SQL Server 2005).

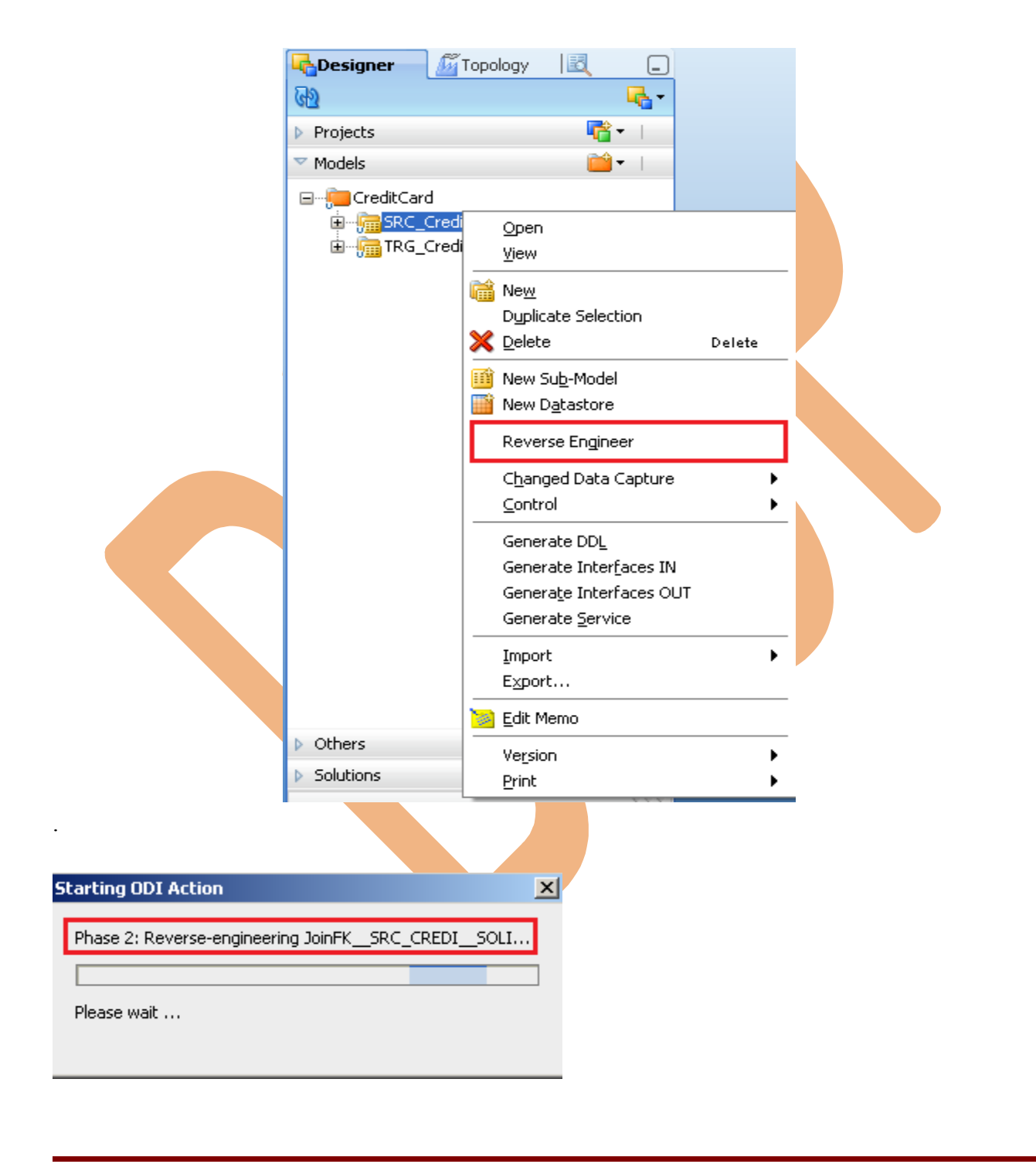

www.bispsolutions.com

www.hyperionguru.com

Step: 2 These are extracted table from source.

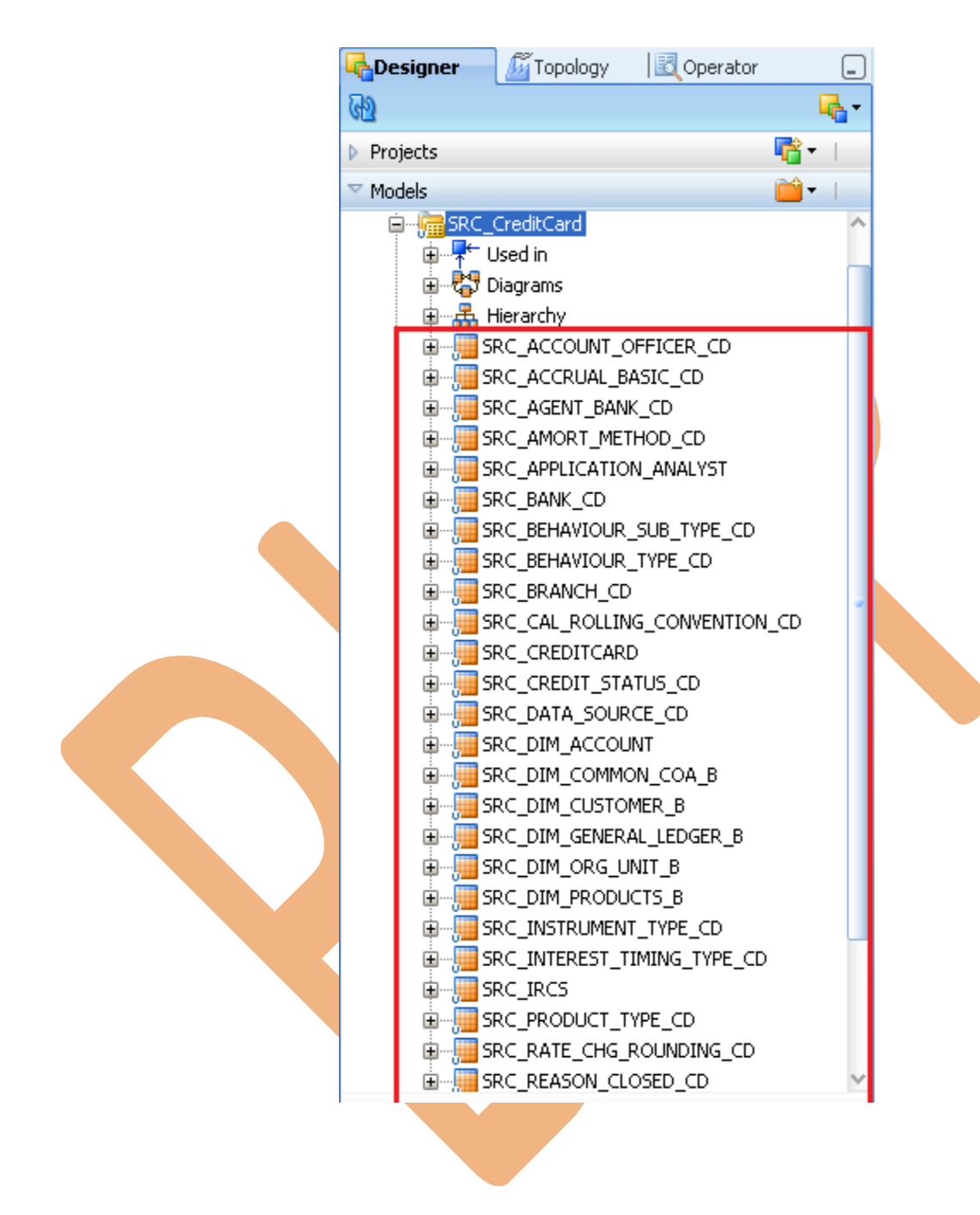

**Step: 3** View data. Go to Model tab and select table name i.e. - SRC\_ACCOUNT\_OFFICER\_CD and right click then select View Data..

www.bispsolutions.com

www.hyperionguru.com

| 62        |                                                                                                    |                                                                                      | <u>-</u> |   |
|-----------|----------------------------------------------------------------------------------------------------|--------------------------------------------------------------------------------------|----------|---|
| Projects  |                                                                                                    | 📑 <del>-</del>                                                                       |          |   |
| ✓ Models  |                                                                                                    | 📬 <del>-</del>                                                                       |          |   |
| □         | rd<br>_CreditCard<br>Used in<br>Diagrams<br>Hierarchy<br>SRC_ACCOUN<br>SRC_ACCRUA<br>SRC_AGENT_I<br>SRC_AMORT_I<br>SRC_APPLICA | <u>O</u> pen<br><u>V</u> iew<br>Ne <u>w</u><br>Duplicate <u>S</u> election<br>Delete | Delete   |   |
|           | SRC_BANK_CI ==<br>SRC_BEHAVIC<br>SRC_BEHAVIC ==<br>SRC_BRANCH<br>SRC_CAL_RO                                                    | Hide<br>Data<br>View D <u>a</u> ta                                                   |          |   |
| ±         | SRC_CREDIT(<br>SRC_CREDIT)                                                                                                    | <u>C</u> ontrol<br>Changed Data Ca <u>p</u> ture                                     |          | • |
| ±         | SRC_DIM_AC                                                                                                    | <u>G</u> enerate Interface IN<br>Gene <u>r</u> ate Interfaces Ol                     | TL       |   |
|           | SRC_DIM_CU:<br>SRC_DIM_GEI<br>SRC_DIM_OR_—                                                                                     | <u>I</u> mport<br>E <u>x</u> port                                                    |          |   |
| Others    |                                                                                                    | Edit Memo                                                                            |          |   |
| Solutions |                                                                                                    | Locks                                                                                |          | • |

#### Step: 4 Data in SRC\_ACCOUNT\_OFFICER\_CD

#### SRC\_ACCOUNT\_OFFICER\_CD

|   |                                           |                                                                                                    | 0 7                                                                                                    | û 🕹                                                                                                    | $\underline{\bullet}$                                                                                                    | + >                                                                                                    | ( 🖯                                                                                                    | Ø                                                                                                    |                                                                                                    | <u>କ</u> ୍ତେ 🕹                                                                                                    |
|---|-------------------------------------------|----------------------------------------------------------------------------------------------------|----------------------------------------------------------------------------------------------------|----------------------------------------------------------------------------------------------------|----------------------------------------------------------------------------------------------------|----------------------------------------------------------------------------------------------------|----------------------------------------------------------------------------------------------------|----------------------------------------------------------------------------------------------------|----------------------------------------------------------------------------------------------------|----------------------------------------------------------------------------------------------------|
|   | ACCOUNT_OFFICER_CD                        |                                                                                                    | CRE                                                                                                    | ATED_B                                                                                                    | Y                                                                                                    |                                                                                                    |                                                                                                    |                                                                                                    | CREAT                                                                                                    | TION_E                                                                                                    |
| 1 | 52223                                     | USER                                                                                                    |                                                                                                    |                                                                                                    |                                                                                                    |                                                                                                    |                                                                                                    |                                                                                                    |                                                                                                    |                                                                                                    |
| 2 | 54123                                     | USER                                                                                                    |                                                                                                    |                                                                                                    |                                                                                                    |                                                                                                    |                                                                                                    |                                                                                                    |                                                                                                    |                                                                                                    |
| з | 55123                                     | USER                                                                                                    |                                                                                                    |                                                                                                    |                                                                                                    |                                                                                                    |                                                                                                    |                                                                                                    |                                                                                                    |                                                                                                    |
| 4 | 55124                                     | USER                                                                                                    |                                                                                                    |                                                                                                    |                                                                                                    |                                                                                                    |                                                                                                    |                                                                                                    |                                                                                                    |                                                                                                    |
| 5 | 55125                                     | USER                                                                                                    |                                                                                                    |                                                                                                    |                                                                                                    |                                                                                                    |                                                                                                    |                                                                                                    |                                                                                                    |                                                                                                    |
| 6 | 55236                                     | USER                                                                                                    |                                                                                                    |                                                                                                    |                                                                                                    |                                                                                                    |                                                                                                    |                                                                                                    |                                                                                                    |                                                                                                    |
| 7 | 55326                                     | USER                                                                                                    |                                                                                                    |                                                                                                    |                                                                                                    |                                                                                                    |                                                                                                    |                                                                                                    |                                                                                                    |                                                                                                    |
| 8 | 55421                                     | USER                                                                                                    |                                                                                                    |                                                                                                    |                                                                                                    |                                                                                                    |                                                                                                    |                                                                                                    |                                                                                                    |                                                                                                    |
| 9 | 66245                                     | USER                                                                                                    |                                                                                                    |                                                                                                    |                                                                                                    |                                                                                                    |                                                                                                    |                                                                                                    |                                                                                                    |                                                                                                    |
|   | 1<br>2<br>3<br>4<br>5<br>6<br>7<br>8<br>9 | ACCOUNT_OFFICER_CD           1         52223           2         54123           3         55123           4         55124           5         55125           6         55236           7         55326           8         55421           9         66245 | ACCOUNT_OFFICER_CD         Maccount_OFFICER_CD           1         52223         USER           2         54123         USER           3         55123         USER           4         55124         USER           5         55125         USER           6         55236         USER           7         55326         USER           8         55421         USER           9         66245         USER | ACCOUNT_OFFICER_CD         CRE           1         52223         USER           2         54123         USER           3         55123         USER           4         55124         USER           5         55125         USER           6         55236         USER           7         55326         USER           8         55421         USER           9         66245         USER | ACCOUNT_OFFICER_CD       CREATED_B         1       52223       USER         2       54123       USER         3       55123       USER         4       55124       USER         5       55125       USER         6       55236       USER         7       55326       USER         8       55421       USER         9       66245       USER | ACCOUNT_OFFICER_CD         CREATED_BY           1         52223         USER           2         54123         USER           3         55123         USER           4         55124         USER           5         55125         USER           6         55236         USER           7         55326         USER           8         55421         USER           9         66245         USER | ACCOUNT_OFFICER_CD       CREATED_BY         1       52223       USER         2       54123       USER         3       55123       USER         4       55124       USER         5       55125       USER         6       55236       USER         7       55326       USER         8       55421       USER         9       66245       USER | ACCOUNT_OFFICER_CDCREATED_BYImage: CREATED_BY152223USER1254123USER13355123USER1455124USER11555125USER11655236USER11755326USER11866245USER11 | ACCOUNT_OFFICER_CDCREATED_BYACCOUNT_OFFICER_CDCREATED_BY152223USER254123USER355123USER455124USER555125USER655236USER755326USER855421USER966245USER | ACCOUNT_OFFICER_CD       CREATED_BY       CREAT         1       52223       USER       CREAT         2       54123       USER       CREAT         3       55123       USER       CREAT         4       55124       USER       CREAT         5       55125       USER       CREAT         6       55126       USER       CREAT         7       55236       USER       CREAT         8       654512       USER       CREAT         9       66245       USER       CREAT |

Step: 5 Apply same process (Step:3) for all Source table to view data in ODI.

www.bispsolutions.com

www.hyperionguru.com

#### 5.3 Creating Target Table in ODI.

**Step: 1** In Designer Navigator, click on model tab and right click on TRG\_CreditCard Model and select New Datastore.

| Carlor Carlor Ca | 🚰 Topology 🛛 🔣                                                                                                    | -      |  |
|----------------------------------------------------------------------------------------------------|----------------------------------------------------------------------------------------------------|--------|--|
| Projects                                                                                                    | r 🖓                                                                                                    | •      |  |
| 🗢 Models                                                                                                    | 🚞 •                                                                                                    | •      |  |
| ⊡<br>in                                                                                                    | Open         View         New         Duplicate Selection         Delete         New Sub-Model         New Datastore         Reverse Engineer         Changed Data Capta         Control         Generate DDL         Generate Interfaces         Generate Service         Import         Export         Edit Memo | Delete |  |
| Others                                                                                                    | Version                                                                                                    | •      |  |
| Solutions                                                                                                    | Print                                                                                                    | •      |  |
|                                                                                                    |                                                                                                    |        |  |

**Step: 2** Specify Datastore Name-TRG\_CREDITCARD, Select Datastore Type-Table, OLAP Type-Dimension then go to column tab.

www.bispsolutions.com

www.hyperionguru.com

| olumns                                                                                                    | Datasto                                                  | re [Model: TRG                  |                                              | SUD-MOL                  |                                              |                    |                   |
|----------------------------------------------------------------------------------------------------|----------------------------------------------------------|---------------------------------|----------------------------------------------|--------------------------|----------------------------------------------|--------------------|-------------------|
| ournalizing                                                                                                    | Name:                                                    | TRG_CREDI                       | ITCARD                                       |                          | Alias:                                       | TRG_CRE            | DIT_CARD          |
| artitions<br>arkers                                                                                                    | Datastore T                                              | ype: Table                      |                                              | •                        | OLAP Type:                                   | Dimensior          | n                 |
| rvices                                                                                                    | Resource N                                               | ame: TRGCREDIT                  | _CARD                                        |                          |                                              |                    |                   |
| mo                                                                                                    | 🗆 Numbe                                                  | r of Rows                       |                                              |                          |                                              |                    |                   |
| rsion                                                                                                    | Tabalı                                                   | 20                              |                                              |                          |                                              |                    |                   |
| vileges<br>ursatela                                                                                                    | Total:                                                   | QTA I                           |                                              |                          |                                              |                    |                   |
| XFIEIOS                                                                                                    | Description:                                             |                                 |                                              |                          |                                              |                    |                   |
|                                                                                                    |                                                          |                                 |                                              |                          |                                              |                    |                   |
| e) and Lo<br>RG_Credi                                                                                                    | et add button<br>ogical length<br>t <b>Card</b>          | ( 📌 ) to add<br>and then save   | column in tar<br>e it.                       | get table                | , insert nam                                 | e of colu          | umn, specify Type |
| : 3 Selec<br>e) and Lo<br><b>FRG_Credi</b><br>finition                                                                                        | et add button<br>ogical length<br>t <b>Card</b>          | ( 🕂 ) to add<br>and then save   | column in tar                                | get table                | , insert nam                                 | e of colu          | umn, specify Type |
| e: 3 Select<br>e) and Lo<br><b>TRG_Credi</b><br>finition                                                                                      | et add button<br>ogical length<br>t <b>Card</b>          | ( $•$ ) to add<br>and then save | column in tar<br>e it.                       | get table                | , insert nam                                 | e of colu          | umn, specify Type |
| : 3 Selec<br>e) and Lo<br><b>RG_Credi</b><br>finition<br>finition                                                                             | et add button<br>ogical length<br>t <b>Card</b><br>Order | n ( 🔹 ) to add<br>and then save | column in tar<br>e it.<br>Reverse E          | get table<br>ingineer Co | , insert nam<br>bol CopyBook<br>gical length | e of colu<br>Scale | umn, specify Type |
| : 3 Selec<br>e) and Lo<br><b>RG_Credi</b><br>finition<br><b>Jumns</b><br>urnalizing<br>rtitions                                               | et add button<br>ogical length<br>t <b>Card</b><br>Order | n ( 🔹 ) to add<br>and then save | column in tar<br>e it.<br>Reverse E          | get table<br>ingineer Co | , insert nam<br>bol CopyBook<br>gical length | e of colu<br>Scale | umn, specify Type |
| : 3 Selec<br>e) and Lo<br><b>RG_Credi</b><br>finition<br>lumns<br>urnalizing<br>rtitions<br>rkers                                             | et add button<br>ogical length<br>t <b>Card</b><br>Order | ( I to add<br>and then save     | column in tar,<br>e it.<br>Reverse E         | get table                | , insert nam<br>bol CopyBook<br>gical length | e of colu<br>Scale | umn, specify Type |
| : 3 Select<br>e) and Lo<br><b>RG_Credi</b><br>finition<br>finition<br>urnalizing<br>rtitions<br>rkers<br>rvices                               | et add button<br>ogical length<br>t <b>Card</b><br>Order | n ( 🔹 ) to add<br>and then save | column in tar,<br>e it.<br>Reverse E         | get table                | , insert nam                                 | e of colu<br>Scale | umn, specify Type |
| : 3 Select<br>e) and Lo<br><b>RG_Credi</b><br>finition<br>finition<br>urnalizing<br>rtitions<br>rkers<br>rvices<br>rmo                        | et add button<br>ogical length<br>t <b>Card</b><br>Order | A ( 📤 ) to add<br>and then save | column in tar,<br>e it.<br>Reverse E<br>Type | get table                | , insert nam                                 | e of coh           | umn, specify Type |
| e: 3 Select<br>e) and Lo<br><b>RG_Credi</b><br>finition<br>finition<br>urnalizing<br>rtitions<br>arkers<br>rvices<br>emo<br>rsion<br>vilenes  | et add button<br>ogical length<br>tCard                  | n ( 🔁 ) to add<br>and then save | column in tar,<br>e it.<br>Reverse E<br>Type | get table                | , insert nam                                 | e of coh           | umn, specify Type |
| e: 3 Select<br>e) and Lo<br><b>RG_Credi</b><br>finition<br>furnalizing<br>rtitions<br>arkers<br>rvices<br>emo<br>rsion<br>vileges<br>exFields | et add button<br>ogical length<br>t <b>Card</b><br>Order | A ( 📤 ) to add<br>and then save | column in tar,<br>e it.<br>Reverse E<br>Type | get table                | , insert nam                                 | e of colu<br>Scale | umn, specify Type |

| efinition    |       |                     |          | Devene Engineer Cabel (  | TanuBaak 🖺 💚 | АЛБ   | esestis sdivet |
|--------------|-------|---------------------|----------|--------------------------|--------------|-------|----------------|
| olumns       |       |                     | 13       | Reverse Engineer Cobol ( | сорудоок 📲 🔊 |       | tomatic aujust |
| lournalizing | Order | Name                | Туре     | Logical length           | Scale        | Not N | Iuli           |
| artitions    |       | 1 ID_NUMBER         | NUMBER   |                          | 14           | 0     |                |
|              |       | 2 COMMON_COA_ID     | NUMBER   |                          | 14           | 0     |                |
| arkers       |       | 3 CUSTOMER_ID       | NUMBER   |                          | 14           | 0     |                |
| ervices      |       | 4 GL_ACCOUNT_ID     | NUMBER   |                          | 14           | 0     |                |
| emo          |       | 5 ORG_UNIT_ID       | NUMBER   |                          | 14           | 0     |                |
| ercion       |       | 6 PRODUCT_ID        | NUMBER   |                          | 14           | 0     |                |
|              |       | 7 AMRT_TERM         | NUMBER   |                          | 14           | 0     |                |
| rivileges    |       | 8 AMRT_TERM_MULT    | NUMBER   |                          | 14           | 0     |                |
| lexFields    |       | 9 CHARGE_OFF_BAL    | NUMBER   |                          | 14           | 0     |                |
|              |       | 10 COMPOUND_BASIS   | NUMBER   |                          | 14           | 0     |                |
|              |       | 11 CUR_DELQ_BAL     | NUMBER   |                          | 14           | 0     |                |
|              |       | 12 CUR_PAR_BAL      | NUMBER   |                          | 14           | 0     |                |
|              |       | 13 CYCLE_DAY_OF_M   | VARCHAR2 |                          | 20           | 0     |                |
|              |       | 14 IDENTITY_CODE    | NUMBER   |                          | 14           | 0     |                |
|              |       | 15 ISSUE_DATE       | DATE     |                          | 7            | 0     |                |
|              |       | 16 ORG_PAR_BAL      | NUMBER   |                          | 14           | 0     |                |
|              |       | 17 PMT_FREQ         | NUMBER   |                          | 14           | 0     |                |
|              |       | 18 REMAIN_NO_PMTS_C | NUMBER   |                          | 14           | 0     |                |
|              |       | 19 PMT_FREQ_MULT    | NUMBER   |                          | 14           | 0     |                |
|              |       | 20 UNDRAWN_AMT      | NUMBER   |                          | 14           | 0     |                |
|              |       | 21 ACCOUNT_OFFICE   | NUMBER   |                          | 14           | 0     |                |
|              |       | 22 ACCRUAL_BASIS_CD | NUMBER   |                          | 14           | 0     |                |
|              |       | 23 ADJUSTABLE_TYPE  | NUMBER   |                          | 14           | 0     |                |
|              |       | 24 AGENT_BANK_CD    | NUMBER   |                          | 14           | 0     |                |
|              |       | 25 AMORT_METH_PDF   | NUMBER   |                          | 14           | 0     |                |

**Step: 4** These are created target data through ODI 11G.

www.bispsolutions.com

www.hyperionguru.com

## 6. Create Mapping (Interface) for ODI to Target (Oracle).

## 6.1 Create Interface for mapping of data between ODI to Oracle(Target).

**Step: 1** In Designer Navigator, click on project tab, click on CreditCard, click on Fist Folder then right click on Interface and select New Interface.

|                                                                                 | 🖉 Topology                             | <b>B</b>            | _   |
|---------------------------------------------------------------------------------|----------------------------------------|---------------------|-----|
| 60                                                                              |                                        |                     |     |
| ✓ Projects                                                                      |                                        | <b>r</b> ê          | - I |
| ⊡ <mark>fa</mark> CreditCa<br>⊜ <b>fi</b> ⊡ First<br>⊕ <b>ॉॉ</b><br>⊕ <b>ॉॉ</b> | rd<br>Folder<br>Packages<br>Interfaces |                     |     |
| <u>∎</u>                                                                        | Procedu 🚏 Nev                          | v <u>I</u> nterface |     |
| 🔄 🕀 🖓 Vari                                                                      | ables                                  | _                   |     |
|                                                                                 |                                        |                     |     |

Step: 2 Specify Interface Name-CreditCard, select Optimization Context-Global and go to Mapping tab.

|   | 뿸 CreditCar | d                                                  | ·) |
|---|-------------|----------------------------------------------------|----|
|   | Definition  |                                                    |    |
|   | Markers     |                                                    |    |
| • | Memo        | Name: CreditCard                                   |    |
|   | Version     | Optimization Context: Global                       |    |
|   | Privileges  |                                                    | •  |
|   | FlexFields  | Caging Area Different From Target                  |    |
|   |             | Oracle: Trg_CreditCard                             |    |
|   |             | Description:                                       |    |
|   |             |                                                    |    |
|   |             |                                                    |    |
|   |             |                                                    |    |
|   |             |                                                    |    |
|   |             |                                                    |    |
|   |             |                                                    |    |
|   |             |                                                    |    |
|   |             |                                                    |    |
|   |             |                                                    | ,  |
|   | Overview Ma | pping Quick-Edit Flow Controls Scenarios Execution |    |
| 1 |             | 0.014                                              |    |

www.bispsolutions.com

www.hyperionguru.com

**Step: 3** . Click the Models tab to drag the source and target to the diagram. Drag the SRC\_CreditCard Model Sources container and Drag the TRG\_CreditCard Datastore from the TRG\_CreditCard model into the Target Datastore container and then create mapping operation.

| CreditCard                                                                                                   |                                         |          |
|----------------------------------------------------------------------------------------------------|-----------------------------------------|----------|
| 🍭 🔍 100% 👻   🔀   🗐 🖳 🛛 Source Table                                                                          | Target Table                            | (        |
|                                                                                                    | ^ III Target Datastore - TRG_CREDITCARD |          |
|                                                                                                    | h Indicators Name Map                   | ping     |
| 3 - SRC_AMORT_METHOD_CD (SRC)                                                                                | 1 D_NUMBER                              | _        |
|                                                                                                    | 2 COMMON_COA_ID                         |          |
| AMORT METHOD DISPLAY CD CREDIT_STATUS_DISPLAY_CD SOLICIT_SOURCE_NAME                                         | 3 CUSTOMER_ID                           |          |
| CREATED_BY CREATED_BY                                                                                        | 4 GL_ACCOUNT_ID                         |          |
| 24 - SRC DM COMMON COA B (SF)                                                                                | 5 ORG_UNIT_ID                           |          |
|                                                                                                    | 6 PRODUCT_ID                            |          |
|                                                                                                    | 7 AMRT_TERM                             |          |
|                                                                                                    | 8 AMRT_TERM_MULT                        |          |
|                                                                                                    | 9 O CHARGE_OFF_BAL                      |          |
|                                                                                                    | 0 COMPOUND_BASIS_CD                     |          |
|                                                                                                    | 1 CUR_DELQ_BAL                          |          |
|                                                                                                    | 2 CUR_PAR_BAL                           |          |
|                                                                                                    | 3 CYCLE_DAY_OF_MONTH                    |          |
|                                                                                                    | .4 D IDENTITY_CODE                      |          |
| THE 21 - SRC BEHAVIOUR SUB TYPE ( CREATED BY CHARGE OFF BAL                                                  | .5 🕞 ISSUE_DATE                         |          |
|                                                                                                    | .6 O ORG_PAR_BAL                        |          |
|                                                                                                    | 7 D PMT_FREQ                            |          |
|                                                                                                    | 8 0 REMAIN_NO_PMTS_C                    |          |
|                                                                                                    | 9 0 PMT_FREQ_MULT                       |          |
| 17 - SRC DIM PRODUCTS_B (SRC [] 16 - SRC_WIEREST_MING_TYPE_C ACCOUNT_OFFICER_CD 123 - SRC_PRODUCT_TYPE_CD (5 | to 🕕 UNDRAWN_AMT                        |          |
| n 'PRODUCT ID                                                                                                | 1 ACCOUNT_OFFICER_CD                    |          |
|                                                                                                    | 2 ACCRUAL_BASIS_CD                      |          |
|                                                                                                    | ADJUSTABLE_TYPE_CD                      |          |
| ENABLED ELAC                                                                                                 | AGENT_BANK_CD                           |          |
|                                                                                                    | Y IS AMORT_METH_PDFC_CD                 |          |
|                                                                                                    | te AMRT_TYPE_CD                         |          |
| Detailt I                                                                                                    |                                         | <u> </u> |

**Step: 4**. In Mapping tab, select column and click on *button button then insert SQL Query to selected column and select Function and the click APPLY and the click OK. Then check SQL Query is correct or not to click on <i>button* 

www.bispsolutions.com

www.hyperionguru.com

| EreditCard                    |                           |          |            |                              |               | AMRT_TERM_MULT - Prope         | ty Inspector             |
|-------------------------------|---------------------------|----------|------------|------------------------------|---------------|--------------------------------|--------------------------|
| 🍳 🔍 100% 🔻   🔀 I 🗐 🔍 I 🔬 I 🔲  | 8                         |          |            |                              | i             | 🖳 I 📌 🖹 I 🥒 🌘                  | Find                     |
| Le-*COMMON_COA_ID             | N_ACCT_SKEY               | (^       | 🔲 Targe    | t Datastore - TRG_CREDITCARD |               | Mapping Properties             |                          |
| MON_COA_DISPLAY_CODEn         | COMMON_COA_ID             | <u> </u> | n Indicati | ors Name                     | Mapping       | Active Manpingy                |                          |
| ENABLED_FLAG                  | CUSTOMER ID               |          | 10 4       | ID NUMBER                    | SRC_CREDITC ^ | Active Happing.                |                          |
| LEAF_ONLY_FLAG                | GL_ACCOUNT_ID             |          | 2 4        | COMMON_COA_ID                | SRC_DIM_CON   | Technical Description          | Business Rule            |
| n                             |                           | 13 - SRC | 3 4        | CUSTOMER_ID                  | SRC_DIM_CUS   | Impl                           | ementation               |
| 20SRC DIM CLISTOMER B (SRC () |                           | GL C     | 4 0 4      | GL_ACCOUNT_ID                | SRC_DIM_GEN   |                                |                          |
|                               | CHARGE OFF BAL            | GL A     | 5 🕜 🍕      | ORG_UNIT_ID                  | SRC_DIM_ORG   |                                | ▼ ⁄ □                    |
|                               | COMPOUND BASIS CD         | ENABL    | 6 9        | PRODUCT_ID                   | SRC_DIM_PRC   | CASE WHEN (UPPER(SR            | C_CREDITCARD.v_orig_term |
| ENABLED_FLAG                  | CUR DELO BAL              | LEAF     | 7 🕜 🍕      | AMRT_TERM                    | SRC_CREDITC   | _unit)='Y') THEN 1 WHE         | N (UPPER(SRC_CREDITCARD. |
| LEAF_ONLY_FLAG                |                           |          | 8 🕥 🐴      | AMRT_TERM_MULT               | CASE WHEN (L  | V_ong_terni_unit)= N ;         | THEN U ELSE NULL END     |
| DEFINITION_LANGUAGE           | REMAIN NO PMTS C          | 2        | 9 🕜 🍕      | CHARGE_OFF_BAL               | SRC_CREDITC   |                                |                          |
|                               | ACCOUNT OFFICER CD        |          | 10 🕥 🍕     | COMPOUND_BASIS_CD            | SRC_CREDITC   |                                | Charles                  |
| 5 - SRC_AMORT_METHOD_CD (SRC  |                           | ACC      | 11 🕜 🧏     | CUR_DELQ_BAL                 | SRC_CREDITC   | Execute on:                    | Source                   |
| AMORT_METHOD_CD               | ACCROAL_DASIS_CD          | ACC      | 12 🕦 🎽     | CUR_PAR_BAL                  | SRC_CREDITC   | Source Datastore: SRC          | _CREDITCARD (SRC_CREDIT  |
| AMORT_METHOD_DISPLAY_CD       | ADJUSTABLE_ITPE_CD        | _        | 13 🕥 🧕     | CYCLE_DAY_OF_MONTH           | TO_NCHAR(SY   | Insert:                        |                          |
|                               | AGENT_BANK_CD             | 4-519    | 14 🕜 🍕     | IDENTITY_CODE                | SRC_CREDITC   |                                |                          |
|                               | AMORI_METHOD_CD           | AGE      | 15 🔂 🎽     | ISSUE_DATE                   | SRC_CREDITC   | Update: 🗹                      |                          |
|                               | AMORTIZATION_TYPE_CD      | AGEN     | 16 🕥 🎽     | ORG_PAR_BAL                  | SRC_CREDITC   | Target Column Propertie        | s                        |
| B-*BEHAVIOUR_SUB_TYPE_CD      | ANNUAL_FEE_CD             | AGEN     | 17 🕜 🎽     | PMT_FREQ                     | CASE WHEN (S  | Name                           | AMPT TEDM MULT           |
| DISPLAY_FLG                   | APPLICATION_ANALYST_CD    |          | 18 🕜 🎽     | REMAIN_NO_PMTS_C             | SRC_CREDITC   | Name.                          | MURITIERUTUOLI           |
|                               | BANK_CD                   |          | 19 19      | PMT_FREQ_MULT                | SRC_CREDITC   | Datatype:                      | NUMBER                   |
|                               | BEHAVIOUR_SUB_TYPE_CD     | 17-90g   | 20 0 4     | UNDRAWN_AMT                  | SRC_CREDITC   | Lenath:                        | 20                       |
|                               | BEHAVIOUR_TYPE_CD         | 1 🕞 *BAN | 21 0 4     | ACCOUNT_OFFICER_CD           | SRC_ACCOUN    |                                | -                        |
|                               | BRANCH_CD                 | CRE4     | 22 0 4     | ACCRUAL_BASIS_CD             | SRC_ACCRUAL   | Scale:                         | 0                        |
| 8 - SRC_DATA_SOURCE_CD (SRC_  | CAL_ROLLING_CONVENTION_CE | CRE4     | 23 0 4     | ADJUSTABLE_TYPE_CD           | SRC_CREDITC   | Key:                           |                          |
| -*DATA_SOURCE_CD              | CHARGE_OFF_REASON_CD      | DEFIN    | 24 0 4     | AGENT_BANK_CD                | SRC_AGENT_B   | Check Not Null (Elow co        | atrol only):             |
|                               |                           | -\v      | 25 0 4     | AMORT_METH_PDFC_CD           | SRC_CREDITC   | and an indention of the co     |                          |
|                               |                           |          | 26 1       | AMRT_TYPE_CD                 | SRC_CREDITC   | ···· User Defined Flags ······ |                          |
| Derault                       |                           |          | <          |                              | >             | UD1:                           | UD2:                     |

#### 🛼 Expression Editor

|                 | 🔏 🗐 📦 👰 SQL(Microsoft SQL Server)                                                     |
|-----------------|---------------------------------------------------------------------------------------|
|                 | CASE HURN (UDDED/SEC CDEDITCADD H OFIC FORD HEILAINA THEN I HURN (UDDED/SEC CDEDITCA  |
| ADJUSTABLE_TYPE | CASE WHEN (OFFER(SRC_CREDITCARD.V_OFFER) CHEMIC(=-1-) THEN I WHEN (OFFER(SRC_CREDITCA |
| AGENT_BANK_CD   |                                                                                       |
| AMORTIZATION_TY |                                                                                       |
| AMORT_METHOD_C  |                                                                                       |
| ANNUAL_FEE_CD   |                                                                                       |
| APPLICATION_ANA |                                                                                       |
| BANK_CD         |                                                                                       |
| BEHAVIOUR_SUB_T |                                                                                       |
| BEHAVIOUR_TYPE_ |                                                                                       |
| BRANCH_CD       |                                                                                       |
| CAL_ROLLING_CON |                                                                                       |
| CHARGE_OFF_BAL  |                                                                                       |
| CHARGE_OFF_REA: |                                                                                       |
|                 |                                                                                       |
|                 |                                                                                       |
|                 | Harris Aggregate Global variables                                                     |
|                 |                                                                                       |
|                 |                                                                                       |
|                 |                                                                                       |
|                 |                                                                                       |
|                 |                                                                                       |
|                 |                                                                                       |
|                 |                                                                                       |
| ODI Infor       | mation 🔀                                                                              |
| <b></b>         | SQL Expression is correct for this DBMS                                               |
|                 | ОК                                                                                    |
|                 |                                                                                       |
|                 |                                                                                       |

www.bispsolutions.com

www.hyperionguru.com

www.bisptrainings.com

×

**Step: 5** Return to Mapping tab, select column and click on  $\checkmark$  button then insert SQL Query to select column and select Function and the click APPLY and the click OK. Then check SQL Query is correct or not to click on  $\checkmark$  button.

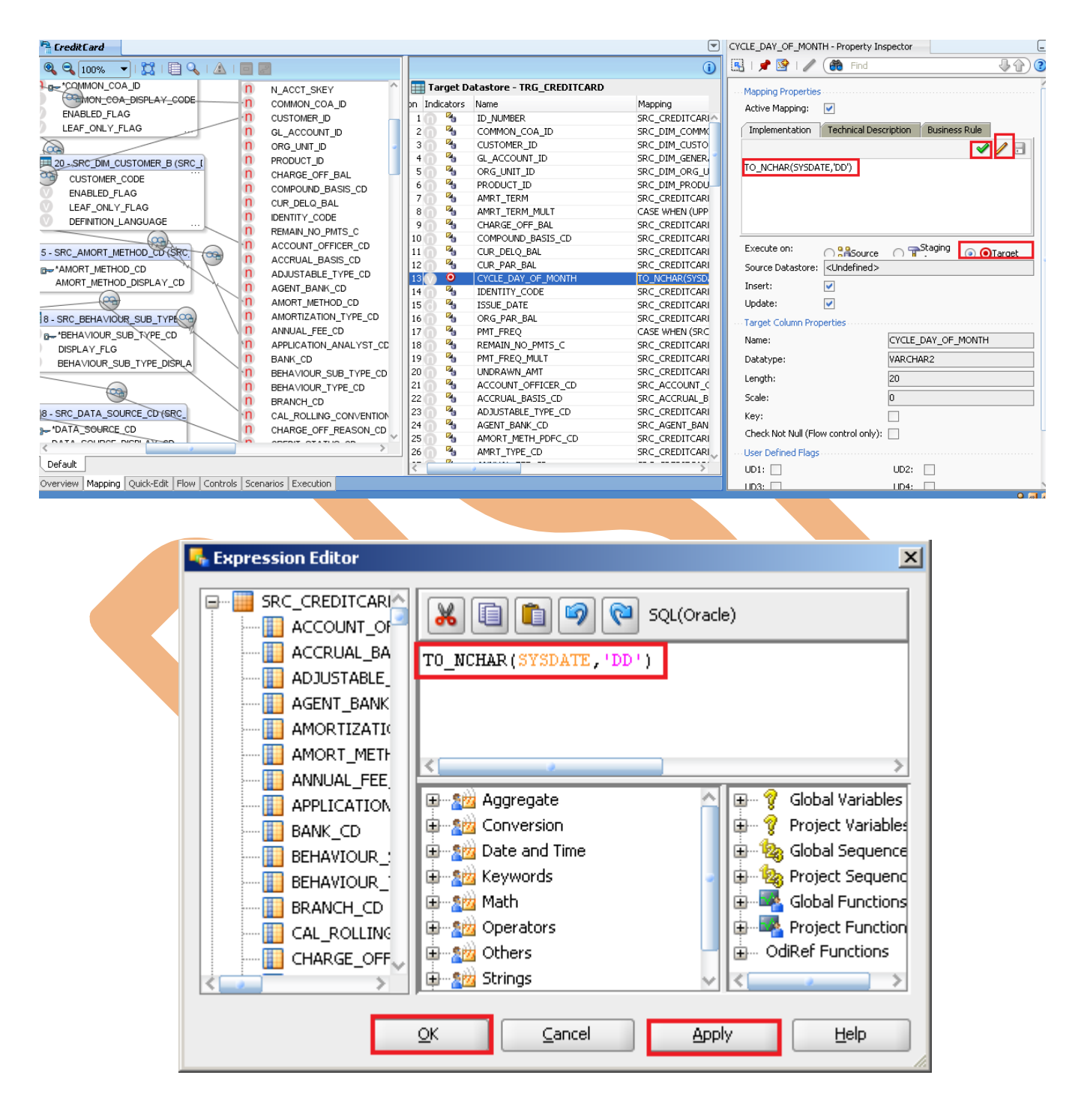

www.bispsolutions.com

www.hyperionguru.com

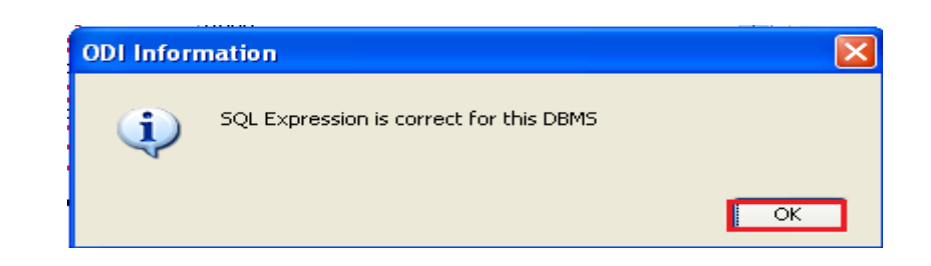

Step: 6 Return to Mapping tab, select column and click on ✓ button then insert SQL Query to select column and select Function and the click APPLY and the click OK. Then check SQL Query is correct or not to click on ✓ button.

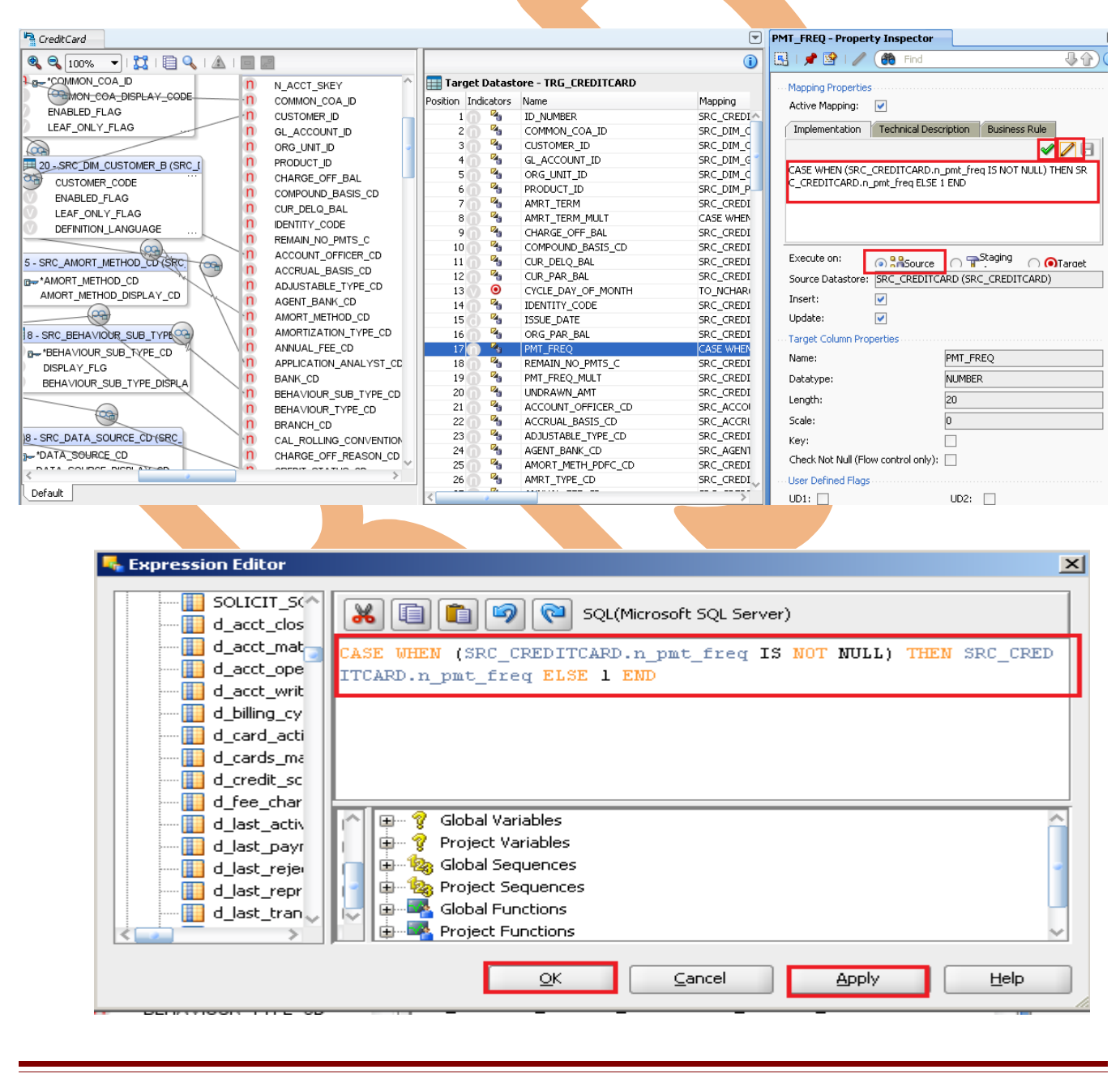

www.bispsolutions.com

www.hyperionguru.com

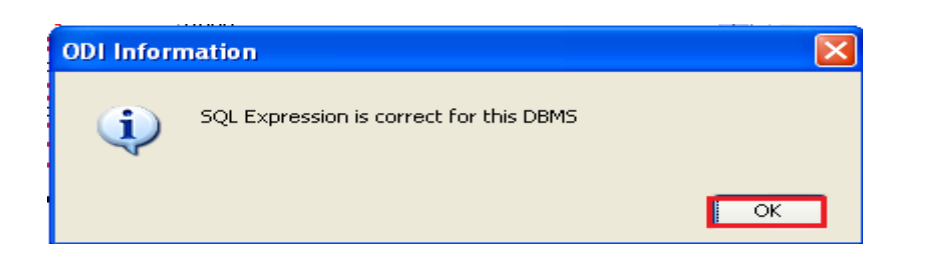

Step: 7 This is complete mapping for Credit Card Example. Then go to Flow tab.

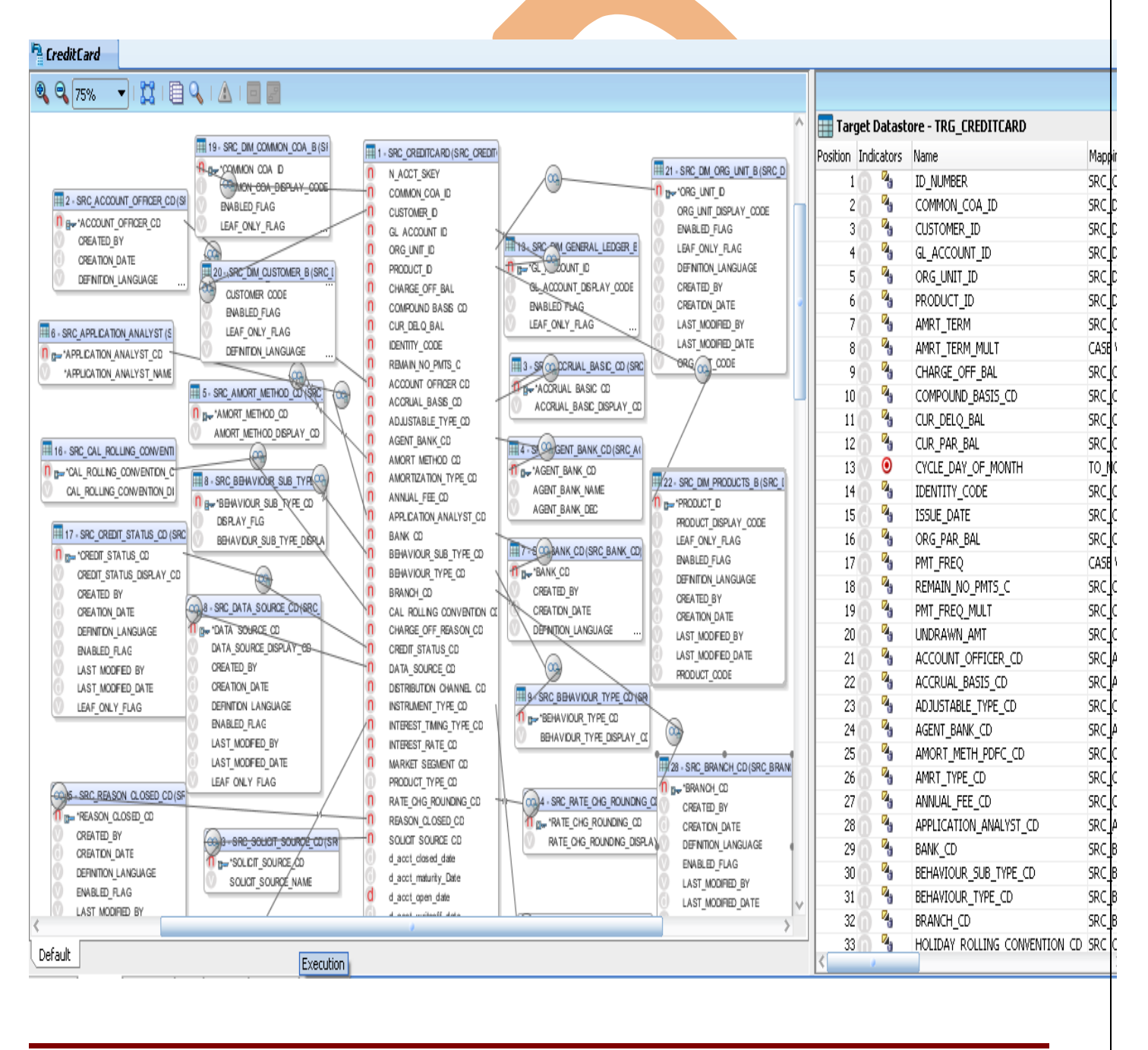

www.bispsolutions.com

www.hyperionguru.com

Step: 8 Click the Flow tab, Click the Source table. The properties for the source appear in the following screen. For LKM, select LKM MSSQL to Oracle (BCP/SQLLDR) from the LKM drop-down list if not selected.

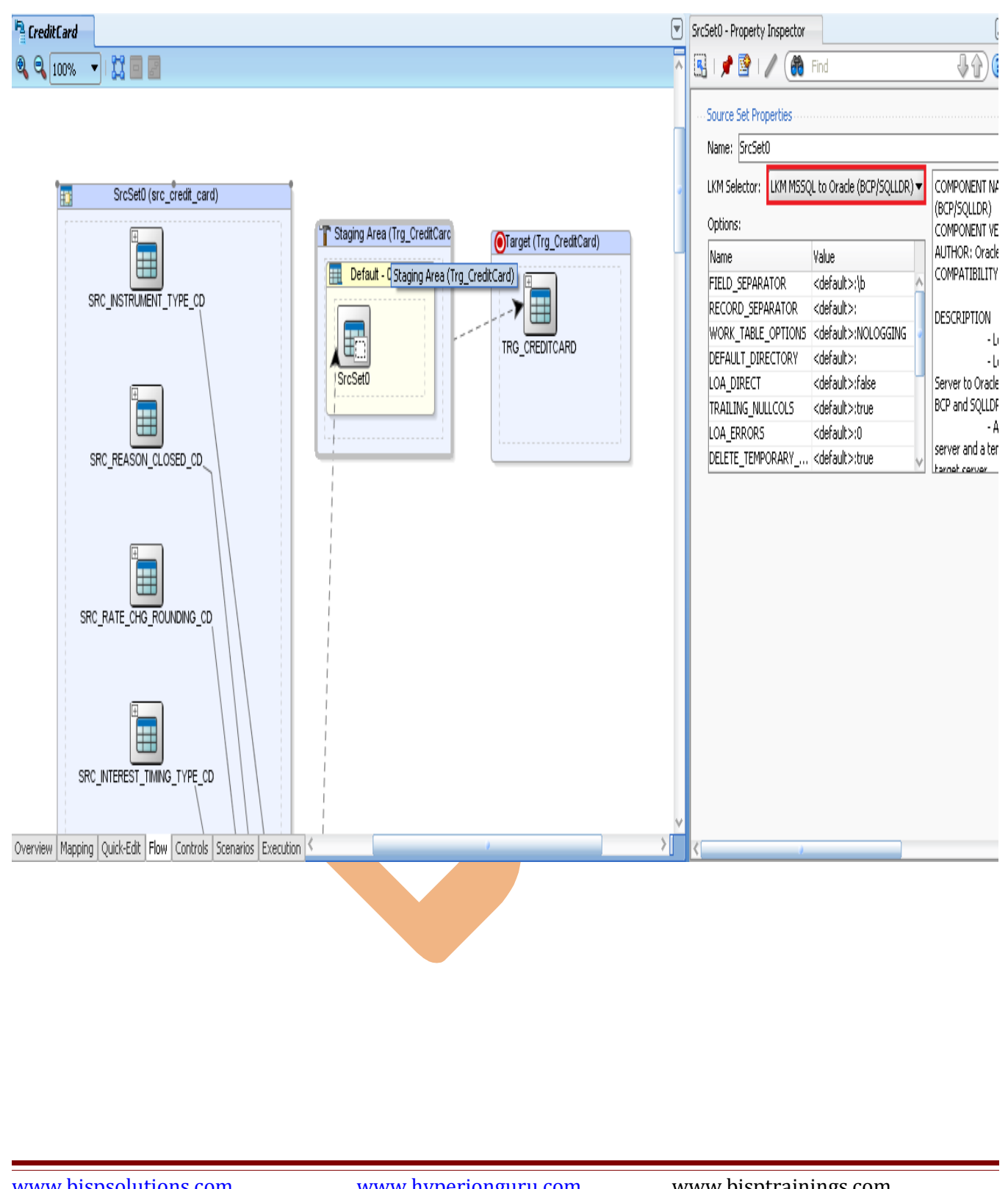

www.bispsolutions.com

www.hyperionguru.com

**Step: 9** Click the Target Datastore. Select IKM SQL Control Append. Set the IKM option FLOW\_CONTROL to False, DELETE\_ALL to True and CREATE\_TARG\_TABLE to True, Click Save.

| CreditCard                                                                                                    | ▼ | Target Area - Property Inspector                                                                                                    |
|----------------------------------------------------------------------------------------------------|---|----------------------------------------------------------------------------------------------------|
| a q 100% 🔹 🔀 🔳 📓                                                                                                    | ^ | 🖳   📌 🖹   🥒 🍈 Find                                                                                                    |
| SrcSet0 (src_credt_card)         Src_nstFLURENT_TYPE_cD         Src_nstFLURENT_TYPE_cD         Src_nstFLURENT_TYPE_cD         Src_nstFLURENT_TYPE_cD         Src_nstFLURENT_TYPE_cD |   | Target Properties         Distinct Rows:         IKM Selector:         IKM Selector:         Name         Value         INSERT         COMMIT            FLOW_CONTROL         false         RECYCLE_ERRORS            STATIC_CONTROL         false         TRUNCATE         OPLIETE_ALL         True         REATE_TARG_TABLE         true |

www.bispsolutions.com

www.hyperionguru.com

#### 7. Execute Interface.

#### 7.1 Target table Schema before execute Session.

Step: 1 Open Oracle 11g, and Open TRGMORTGAGE, and table is empty.

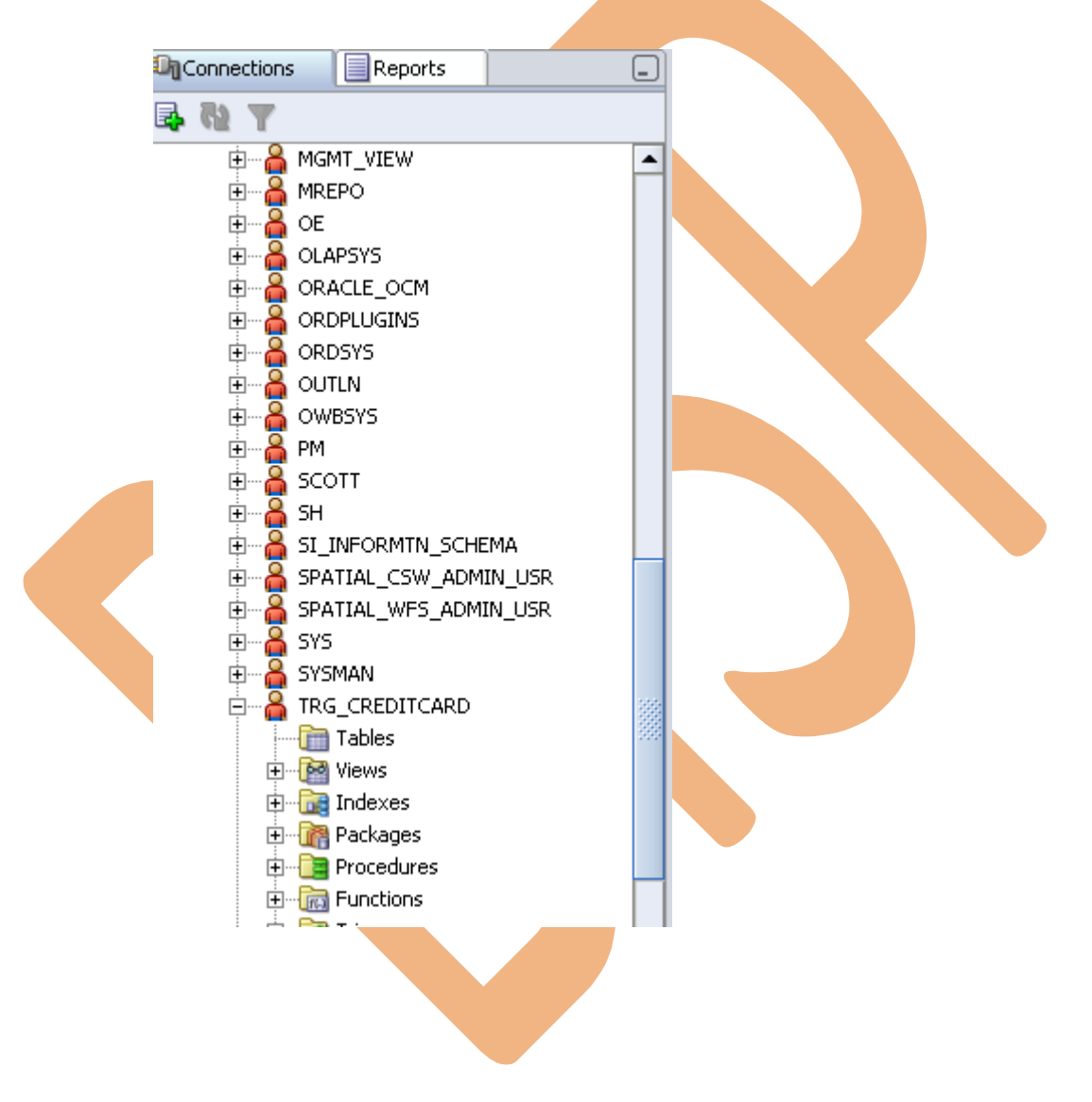

www.bispsolutions.com

www.hyperionguru.com

**Step: 2** To test your interface, click the Execute button in Interface name in Project tab in Designer Navigator. The following screen appears. Retain the defaults and click OK. On the next screen, click OK.

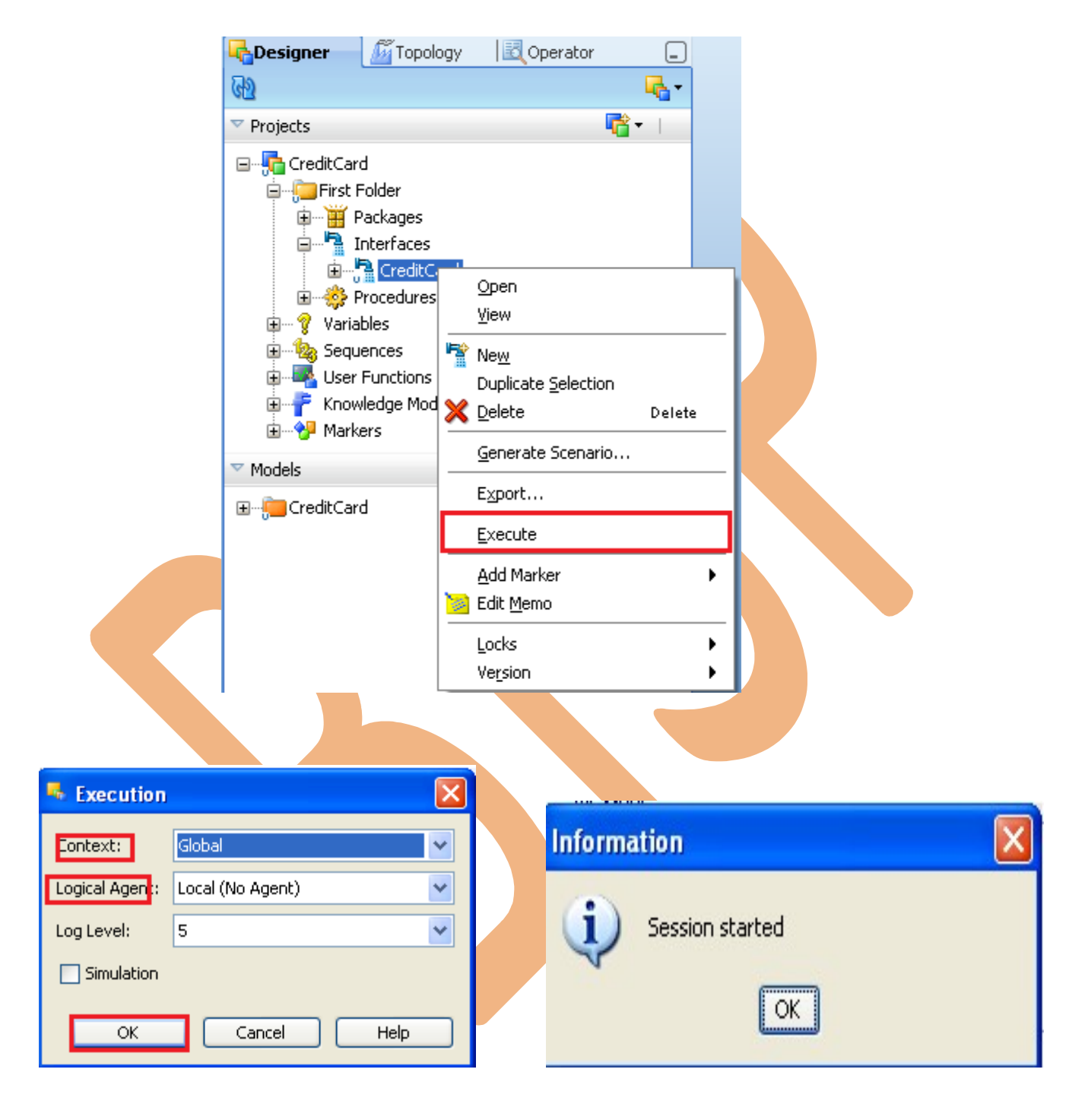

www.bispsolutions.com

www.hyperionguru.com

#### Step: 3 In Operator Navigator, Check session execution.

| Coperator                                                                                                    | _            |
|----------------------------------------------------------------------------------------------------|--------------|
| ₩ 7 ₩ 50                                                                                                    | <b>≣</b> , - |
|                                                                                                    | 1            |
| Date Date                                                                                                    | ^            |
| □ 🖽 Today (Oct 3, 2012)                                                                                                    |              |
|                                                                                                    |              |
| 🗐 🐨 🥨 1 - CreditCard - Oct 3, 2012 3:30:40 PM                                                                                                    |              |
| 1 - Loading - SrcSet0 - Set current database on source                                                                                                    |              |
| 3 - Loading - SrcSet0 - Drop view on source                                                                                                    |              |
| 4 - Loading - SrcSet0 - Drop work table                                                                                                    |              |
| 5 - Loading - SrcSet0 - Create view on source                                                                                                    |              |
| Of a contract of the second second |              |
| B - 2 Cooding - SrcSet0 - Generate SQLLDR control file                                                                                                    |              |
| 🗷 💇 9 - Loading - SrcSet0 - Call SQLLDR via Jython                                                                                                    |              |
| ID - Loading - SrcSet0 - Gather statistics                                                                                                    |              |
|                                                                                                    |              |
| 15 - Integration - CreditCard - Commit transaction                                                                                                    |              |
| 1000011 - Loading - SrcSet0 - Drop view on source                                                                                                    |              |
| IUUUU12 - Loading - SrcSetU - Delete temporary files                                                                                                    |              |
|                                                                                                    |              |
| Step: 4 Open CreditCard Execution window.                                                                                                    |              |
|                                                                                                    |              |
|                                                                                                    |              |
|                                                                                                    |              |
|                                                                                                    |              |
|                                                                                                    |              |
|                                                                                                    |              |
|                                                                                                    |              |
|                                                                                                    |              |
|                                                                                                    |              |
|                                                                                                    |              |
|                                                                                                    |              |
|                                                                                                    |              |
|                                                                                                    |              |
|                                                                                                    |              |
|                                                                                                    |              |
|                                                                                                    |              |

www.bispsolutions.com

www.hyperionguru.com

| Definition | Session St    | ер               |                        |        |                |                        |  |
|------------|---------------|------------------|------------------------|--------|----------------|------------------------|--|
| milogos    | Step Name     | CreditCard       |                        | Statu  | JS)            | Done                   |  |
|            | Step Type:    | Flow (Interface) |                        | - Exec | ution Context: | Global                 |  |
|            | Order Number: | :                |                        | No. c  | of Executions: | 1                      |  |
|            | Record St     | tatistics        |                        |        |                |                        |  |
|            | No. of Inse   | erts: 9          | No. of Updates:        | 0      |                |                        |  |
|            | No. of Dele   | etes: 9          | No. of Errors:         | 1      |                |                        |  |
|            | No. of Row    | ws: 20           | Maximum errors allowed | J:     |                |                        |  |
|            | Execution     | Statistics       |                        |        |                |                        |  |
|            | Start:        | Oct 3, 2         | 012 3:30:40 PM         |        | End:           | Oct 3, 2012 3:30:44 PM |  |
|            | Duration (s   | seconds): 4      |                        |        | Return Code:   | 0                      |  |
|            | 🗄 Target Ta   | able Details     |                        |        |                |                        |  |
|            | Message:      |                  |                        |        |                |                        |  |
| p: 4 ]     | Execution fo  | or Target Inte   | gration.               |        |                |                        |  |
| p: 4 ]     | Execution fo  | or Target Inte   | egration.              |        |                |                        |  |
| p: 4 ]     | Execution fo  | or Target Inte   | gration.               |        |                |                        |  |
| ep: 4]     | Execution fo  | or Target Inte   | egration.              |        |                |                        |  |
| ep: 4]     | Execution fo  | or Target Inte   | gration.               |        |                |                        |  |

| Jerinicion | Tavaat Cada |                                          |                     |
|------------|-------------|------------------------------------------|---------------------|
| Lode       | larget Lode |                                          |                     |
| onnection  |             |                                          | Query/Execution Pla |
| rivileges  |             |                                          |                     |
|            | insert into | TRG_CREDITCARD.TRGCREDIT_CARD            |                     |
|            | l ì         | ID_NUMBER,                               |                     |
|            |             | COMMON_COA_ID,                           |                     |
|            |             | GL_ACCOUNT_ID,                           |                     |
|            |             | ORG_UNIT_ID,                             |                     |
|            |             | AMRT_TERM,                               |                     |
|            |             | AMRT_TERM_MULT,                          |                     |
|            |             | CHARGE_OFF_BAL,<br>COMPOUND BASIS CD.    |                     |
|            |             | CUR_DELQ_BAL,                            |                     |
|            |             | CUR_PAR_BAL,<br>IDENTITY_CODE            |                     |
|            |             | ISSUE_DATE,                              |                     |
|            |             | ORG_PAR_BAL,                             |                     |
|            |             | REMAIN_NO_PMTS_C,                        |                     |
|            |             | ACCOUNT_OFFICER_CD,                      |                     |
|            |             | ACCROAL_BASIS_CD,<br>ADJUSTABLE_TYPE_CD, |                     |
|            |             | AGENT_BANK_CD,                           |                     |
|            |             | AMORT_METH_PDFC_CD,<br>AMRT_TYPE_CD.     |                     |
|            |             | ANNUAL_FEE_CD,                           |                     |
|            |             | APPLICATION_ANALYST_CD,<br>BANK_CD.      |                     |
|            |             |                                          |                     |
|            | K           |                                          |                     |
|            |             |                                          |                     |
|            |             |                                          |                     |
|            |             |                                          |                     |
|            |             |                                          |                     |
|            |             |                                          |                     |
|            |             |                                          |                     |
|            |             |                                          |                     |
|            |             |                                          |                     |
|            |             |                                          |                     |
|            |             |                                          |                     |
|            |             |                                          |                     |
|            |             |                                          |                     |
|            |             |                                          |                     |
|            |             |                                          |                     |
|            |             |                                          |                     |
|            |             |                                          |                     |
|            |             |                                          |                     |
|            |             |                                          |                     |
|            |             |                                          |                     |
|            |             |                                          |                     |

www.bispsolutions.com

www.hyperionguru.com www.bisptrainings.com

#### 7.2 Target table After execute Session.

**Step: 1** Target Data in ODI, Go to Model tab>TRG\_CREDITCARD>Right click on TRG\_Mortgage> select view data.

| CreditCard III TRG_CREDITCARD |       |   |               |         |           |             |         |           |                |                |                |          |                      |  |  |
|-------------------------------|-------|---|---------------|---------|-----------|-------------|---------|-----------|----------------|----------------|----------------|----------|----------------------|--|--|
| Data                          |       |   |               |         |           |             |         |           |                |                |                |          |                      |  |  |
|                               | 1 4 D |   |               |         |           |             |         |           |                |                |                |          | ┱҇҇҄ѧ҇҄҄҄҄҄ ┛҇Ѧ҄ӹ҄Ѧѿ |  |  |
|                               | ID.   |   | COMMON_COA_ID | CUSTOME | GL_ACCOUN | ORG_UNIT_ID | PRODUCT | AMRT_TERM | AMRT_TERM_MULT | CHARGE_OFF_BAL | COMPOUND_BASIS | CUR_DELQ | CUR_PARCYCLE_DAY_OF  |  |  |
|                               | 1     | 0 | 700000561     | 123     | 27121     | 9001        | 1       | 10        | 1              | 10             | 1              | 100      | 1 03                 |  |  |
|                               | 2     | 4 | 700000561     | 123     | 846131    | 9067000     | 5       | 30        | 1              | 10             | 2              | 200      | 1 03                 |  |  |
|                               | з     | 2 | 700000563     | 124     | 820111    | 9002        | 3       | 20        | 1              | 10             | 2              | 100      | 3 03                 |  |  |
|                               | 4     | 5 | 700000561     | 124     | 401205    | 9067001     | 1       | 10        | 0              | 10             | 1              | 200      | 3 03                 |  |  |
|                               | 5     | 8 | 700000564     | 124     | 820111    | 9002        | 4       | 30        | 0              | 20             | 1              | 100      | 1 03                 |  |  |
|                               | 6     | 1 | 700000562     | 125     | 401205    | 9067000     | 2       | 10        |                | 20             | 0              | 200      | 4 03                 |  |  |
|                               | 7     | 6 | 700000562     | 125     | 820111    | 9002        | 2       | 10        | 0              | 30             | 0              | 100      | 2 03                 |  |  |
|                               | 8     | 3 | 700000564     | 1234    | 834003    | 9067001     | 4       | 10        |                | 10             | 1              | 300      | 2 03                 |  |  |
|                               | 9     | 7 | 700000563     | 1234    | 401205    | 9067000     | 3       | 20        | 1              | 10             | 2              | 300      | 4 03                 |  |  |

Step: 2 Target data in Oracle 11g, Open Oracle 11g and click on TRGCREDITCARD Schema and refresh table.

| ⊳ Admi  | n 🔳                                       | TRGCRED     | IT_CARD |            |       |               |               |              |          |            |            |        |            |             |              |             |          |
|---------|-------------------------------------------|-------------|---------|------------|-------|---------------|---------------|--------------|----------|------------|------------|--------|------------|-------------|--------------|-------------|----------|
| Columns | Data                                      | ionstraint: | Grants  | Statistics | Colur | mn Statistics | Triggers Depe | ndencies 🛛 D | etails F | Partitions | Indexes S  | 5QL    |            |             |              |             |          |
| 📌 限     | 🔞 🛃 🗶 🥵 🖪 Sort Filter: Enter Where Clause |             |         |            |       |               |               |              |          |            |            |        |            |             | Actions      |             |          |
|         | ID_NUME                                   | BER COM     | MON     | CUSTOMER   | _ID 0 | GL_ACCOUN     | . ORG_UNIT_ID | PRODUC.      | . AMRT   | _TERM      | AMRT_TERM_ | _MULT  | CHARGE_OFF | COMPOUND_BA | CUR_DELQ_BAL | CUR_PAR_BAL | CYCLE_DA |
| 1       |                                           | 0 70        | 0000561 |            | 123   | 27121         | 900           | 1            | 1        | 10         |            | 1      | 10         | 1           | 100          | 1           | 03       |
| 2       |                                           | 1 70        | 0000562 |            | 125   | 401205        | 5 906700      | )            | 2        | 10         |            | (null) | 20         | 0           | 200          | 4           | 03       |
| 3       |                                           | 2 70        | 0000563 |            | 124   | 820111        | 900:          | 2            | 3        | 20         |            | 1      | 10         | 2           | 100          | 3           | 03       |
| 4       |                                           | 3 70        | 0000564 | 1          | 1234  | 834003        | 906700        | 1            | 4        | 10         |            | (null) | 10         | 1           | 300          | 2           | 03       |
| 5       |                                           | 4 70        | 0000561 |            | 123   | 846131        | 906700        | )            | 5        | 30         |            | 1      | 10         | 2           | 200          | 1           | 03       |
| 6       |                                           | 5 70        | 0000561 |            | 124   | 401205        | 5 906700      | 1            | 1        | 10         |            | 0      | 10         | 1           | 200          | 3           | 03       |
| 7       |                                           | 6 70        | 0000562 |            | 125   | 820111        | . 900;        | 2            | 2        | 10         |            | 0      | 30         | 0           | 100          | 2           | 03       |
| 8       |                                           | 7 70        | 0000563 | 1          | 1234  | 401205        | 5 906700      | 0            | 3        | 20         |            | 1      | 10         | 2           | 300          | 4           | 03       |
| 9       |                                           | 8 70        | 0000564 |            | 124   | 820111        | 900;          | 2            | 4        | 30         |            | 0      | 20         | 1           | 100          | 1           | 03       |
|         |                                           |             |         |            |       |               |               |              |          |            |            |        |            |             |              |             |          |

www.bispsolutions.com

www.hyperionguru.com